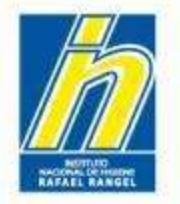

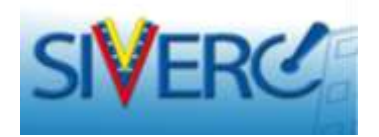

# SEGUIMIENTO DEL ESTATUS DE TRAMITES

# GUIA DEL PATROCINANTE -TRAMITANTE

Junio 2016 Revisión 3

http://190.9.130.8/siverc/vus/index.php

Gente, Ciencia y Tecnología al Servicio de la Salud

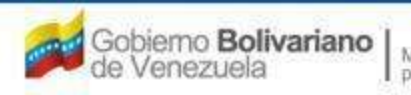

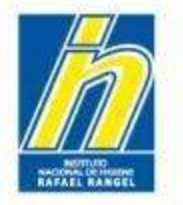

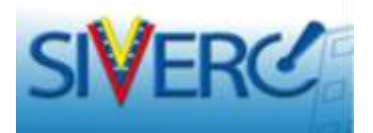

# INDICE

PÁG.

| Vista bandeja de tramites usuario VUS PATROCINANTE                               | 3     |
|----------------------------------------------------------------------------------|-------|
| Proceso de Admisión                                                              | 5     |
| Qué es el proceso de pre-admisión                                                | 9     |
| Pre-admisión No satisfactoria                                                    | 10    |
| Dónde consultar los faltantes solicitados en pre-admisión                        | 11-12 |
| Contenido del mensaje de solicitud de faltantes en pre-admisión                  | 13    |
| Cómo chequear el trámite y realizar las correcciones solicitadas en pre-admisión | 15    |
| Cómo hacer la sustitución de documentos cargados                                 | 17-23 |
| Cómo guardar los datos luego de corregir un trámite devuelto en pre-admisión     | 24    |
| Como enviar un trámite luego de corregir un trámite devuelto en pre-admisión     | 25    |
| Causas De Rechazo Automático Del Sistema                                         | 26    |
| Visualización de trámites aprobados en pre-admisión - estatus                    | 28    |
| Qué hacer luego de la pre-admisión                                               | 29    |

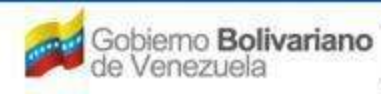

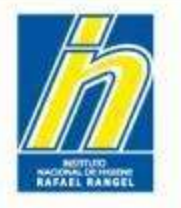

| Institu | to | Naci | onal  | de  | Higien | e |
|---------|----|------|-------|-----|--------|---|
|         | "R | afae | I Rar | ige | l"     |   |

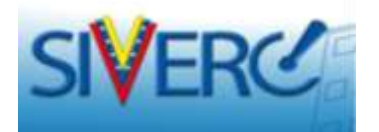

INDICE

PÁG.

| Cómo armar el expediente a consignar en físico                            | 30    |
|---------------------------------------------------------------------------|-------|
| Dónde consultar los instructivos de trámites                              | 31-32 |
| Como imprimir el formulario del trámite                                   | 33    |
| Entrega de expediente físico y muestras - estatus                         | 34-36 |
| Admisión del trámite - estatus                                            | 37-38 |
| Trámites que requieren evaluación analítica de muestras - estatus         | 39-40 |
| Trámites en Evaluación                                                    | 42    |
| Dónde consultar las Boletas enviadas para trámites EN EVALUACIÓN          | 43-46 |
| Como reenviar un trámite devuelto EN EVALUACIÓN luego de corregir         | 47-49 |
| Consulta de trámites en proceso desde la cuenta VUS EMPRESA               | 50-51 |
| Resultado final de un trámite - estatus                                   | 52    |
| Certificados de Aprobación del trámite                                    | 55    |
| Cómo consultar los trámites aprobados desde el VUS EMPRESA                | 58    |
| Cómo consultar los trámites aprobados desde el VUS PATROCINANTE           | 60    |
| Cómo consultar los certificados de registro desde la página web del INHRR | 61    |

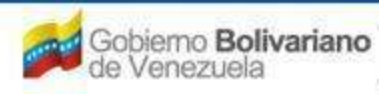

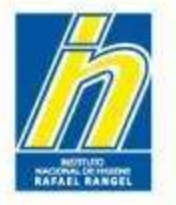

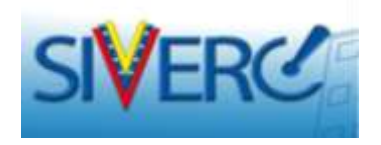

Al seleccionar el icono correspondiente al módulo que desea trabajar, ingresará a la siguiente pantalla correspondiente a la Bandeja de Trámites, desde donde puede consultar el estatus de su trámite:

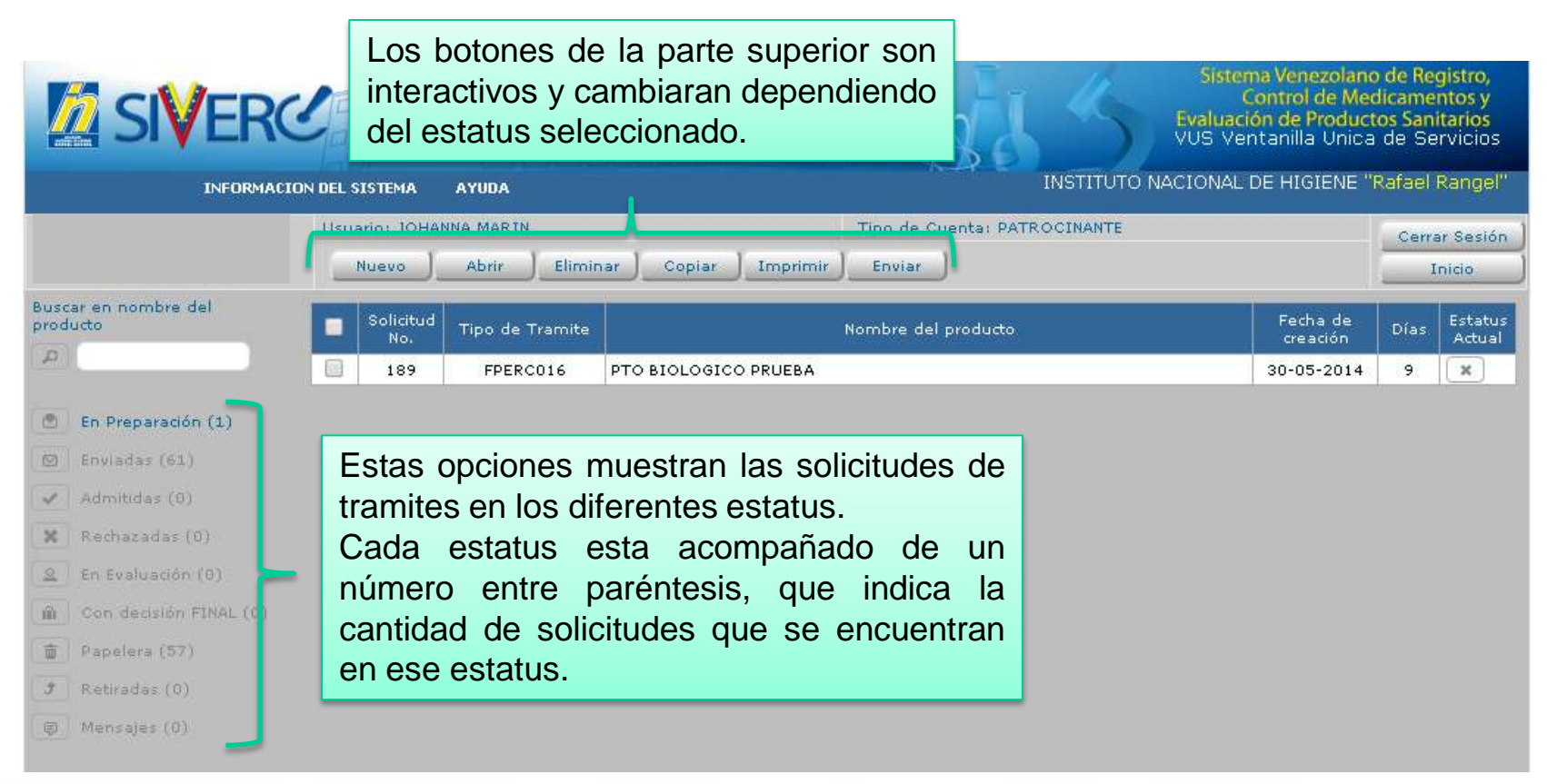

### Gente, Ciencia y Tecnología al Servicio de la Salud

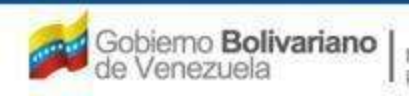

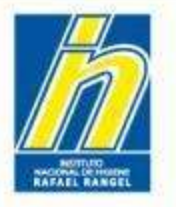

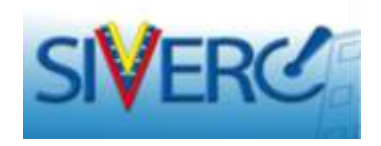

Al hacer clic en el estatus los botones de la parte superior cambiaran como se muestra a continuación, lo cual le indica las acciones que puede ejecutar según el estatus en el que se encuentre la solicitud:

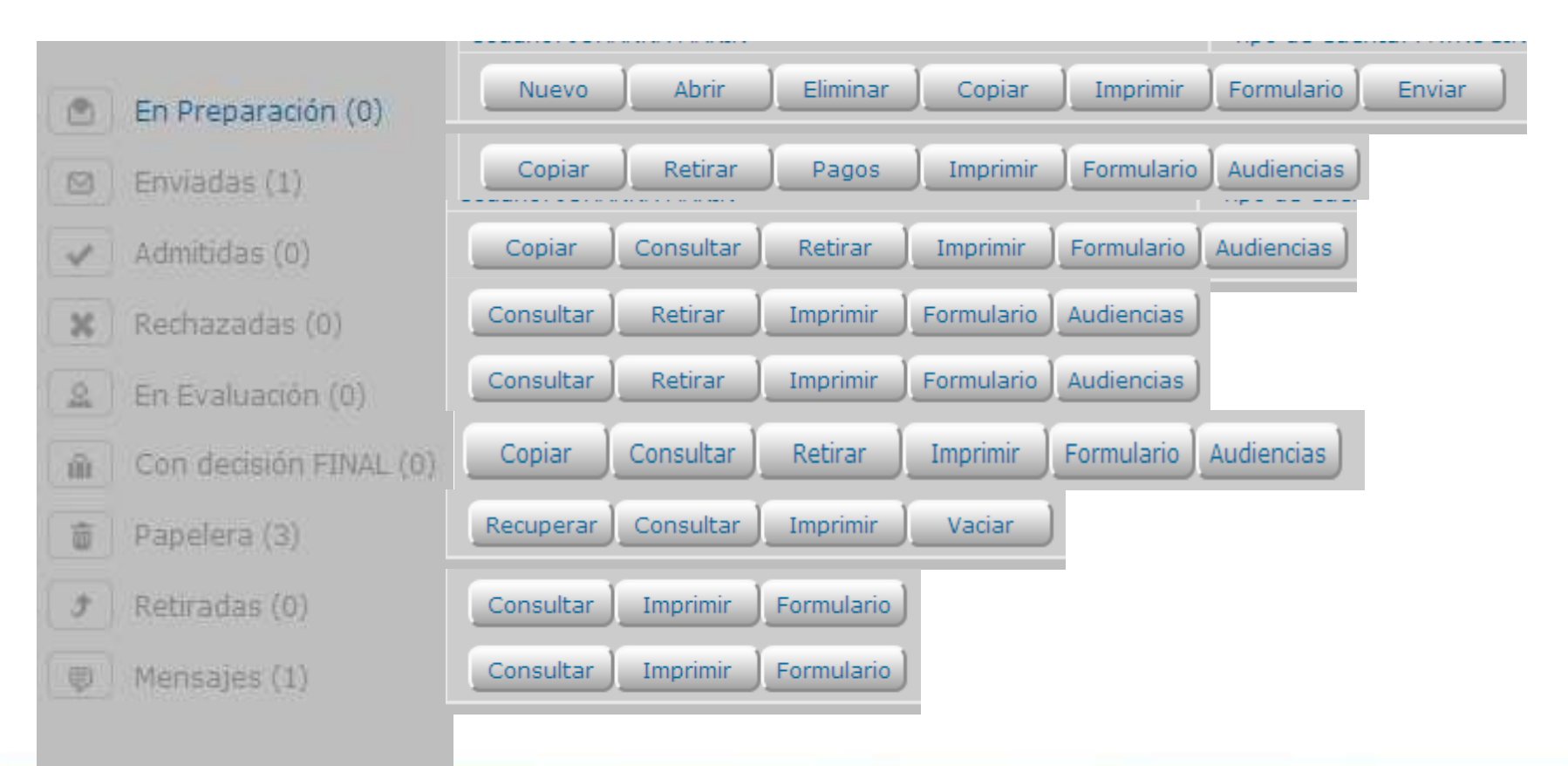

Gente, Ciencia y Tecnología al Servicio de la Salud

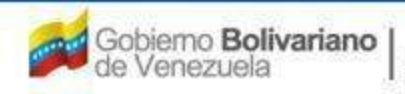

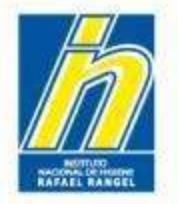

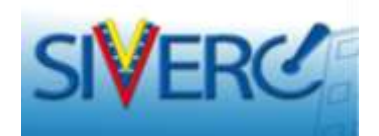

# DURANTE EL PROCESO DE ADMISIÓN

Gente, Ciencia y Tecnología al Servicio de la Salud

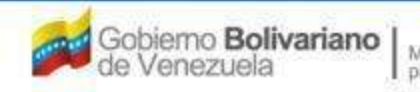

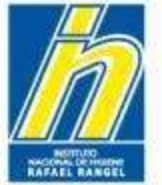

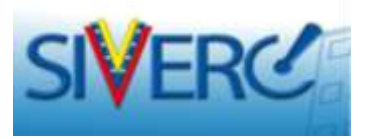

Desde su bandeja de usuario, podrá realizar el seguimiento de su solicitud hasta que la misma sea admitida.

En el listado de **"Enviadas"** usted podrá ver todas las solicitudes o trámites que han sido remitidas para su revisión y que aún NO han sido admitidos en el sistema.

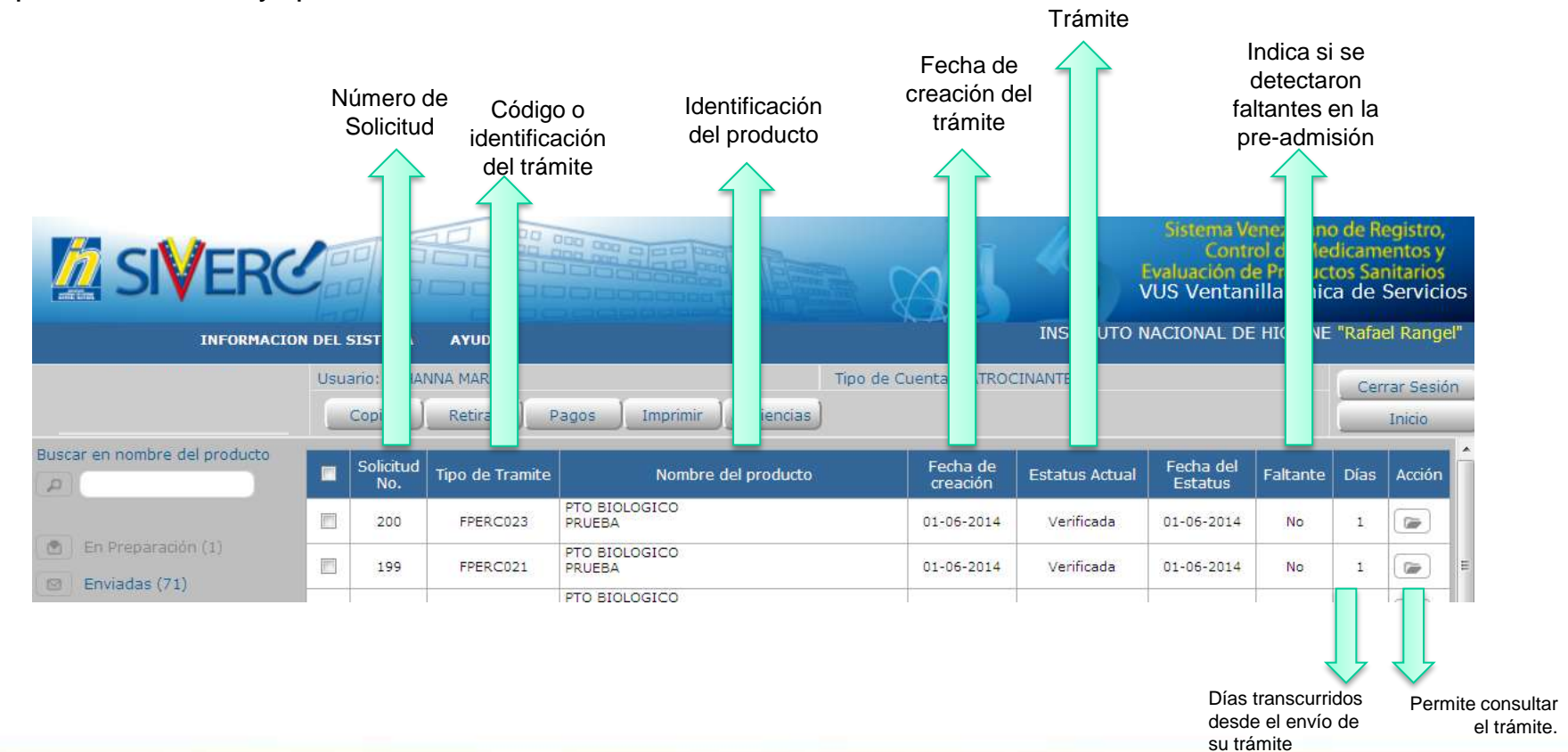

### Gente, Ciencia y Tecnología al Servicio de la Salud

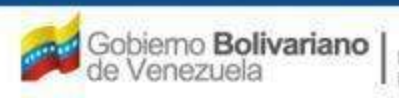

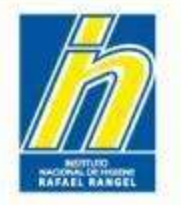

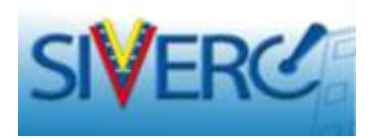

El proceso de admisión de solicitudes en SIVERC se lleva a cabo en tres etapas:

- 1. Pre-admisión.
- 2. Entrega del expediente físico/muestras.
- 3. Admisión.

A continuación se especifica cada una de ellas.

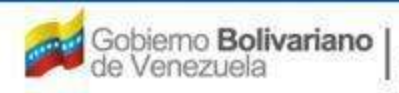

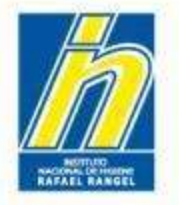

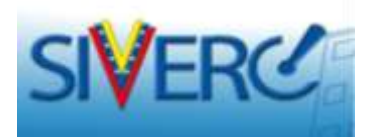

# 1. PRE-ADMISIÓN.

Se refiere a la primera etapa de verificación del trámite, cuyo objetivo fundamental es la detección de faltantes.

En esta etapa se realizan las siguientes actividades de verificación:

- \* Formulario de solicitud: llenado correcto de los campos.
- Datos del producto: correctos.
- Datos del pago: correctos.
- Comprobante de pago: proforma o factura correcta, legible y vigente.

Archivos o documentos requeridos por el trámite: presentes, legibles, correctos, válidos, vigentes, de contenido adecuado a lo requerido y de peso apropiado de acuerdo a la cantidad de páginas que lo conforman.

Corresponde a la <u>etapa más larga</u> del proceso de admisión de trámites y su duración es contada a partir de la fecha de envío.

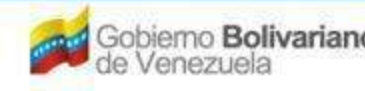

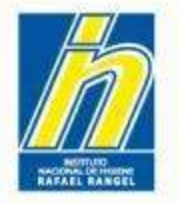

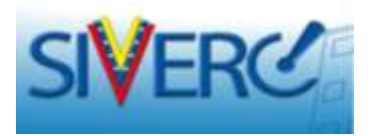

Si la revisión de su trámite durante la **pre-admisión NO resulta satisfactoria**, es decir que se le indica la presencia de faltantes o necesidad de correcciones, su solicitud permanecerá en el listado de "Enviadas", con el estatus "Verificada", pero mostrará un "SI" en la columna "Faltantes", seguido de un número entre paréntesis; el cual le indica la cantidad de veces que le han solicitado faltantes.

| PRODUCTOS<br>BIOLOGICOS                                      | Uso | ano: 10HAN<br>Copiar | NA MARIN<br>Retirar | Pagos Imprimir Formularo A   | Tipo de Cuenta: PAT<br>Audiencias | ROCINANTE      |                      |                          | Cerrar<br>In | Sesión<br>icio |
|--------------------------------------------------------------|-----|----------------------|---------------------|------------------------------|-----------------------------------|----------------|----------------------|--------------------------|--------------|----------------|
| Buscar en nombre del producto                                |     | Solicitud<br>No,     | Tipo de<br>Tramite  | Nombre del producto          | Fecha de<br>creación              | Estatus Actual | Fecha del<br>Estatus | Faltante                 | Dias         | Acción         |
|                                                              | 8   | 15                   | FRCPB034            | prueba johanna<br>22/12/2014 | 22-12-2014                        | Verificada     | 22-12-201            | <u>Si (2) 01-01-2013</u> | 29           |                |
| <ul> <li>En Preparación (1)</li> <li>Enviadas (2)</li> </ul> | 8   | n                    | FRCPB034            | prueba johanna<br>11/12/2014 | 11-12-2014                        | Verificada     | 11-12-201            | <u>Si (21 01-01-201</u>  | 10           | •              |
| 🖌 - Admitidas (2)                                            |     |                      |                     |                              |                                   |                |                      |                          |              |                |
| X Rechazadas (0)                                             |     |                      |                     |                              |                                   |                |                      |                          |              |                |
| 1 En Evaluación (0)                                          |     |                      |                     |                              |                                   |                |                      |                          |              |                |
| 👔 Con decisión FIRAL (V)                                     |     |                      |                     |                              |                                   |                |                      |                          |              |                |
| 👔 Papelera (1)                                               |     |                      |                     |                              |                                   |                |                      |                          |              |                |
| 9 Retiradas (0)                                              |     |                      |                     |                              |                                   |                |                      |                          |              |                |
| 🕸 - Messajes (4)                                             |     |                      |                     |                              |                                   |                |                      |                          |              |                |
| Fitro Adicionales<br>Faitante Todos 💽                        |     |                      |                     |                              |                                   |                |                      |                          |              |                |

El sistema le notificará de este hecho vía correo, indicándole el o los faltantes o correcciones solicitadas.

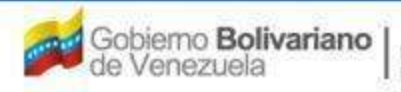

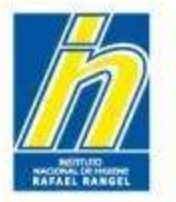

Buscar en nombre del

En Preparación (13)

Enviadas (7)

2 Rethezadas [1]

Tapelera (0)

Faltante

Fiftro Adicionales

Todas .

producto

Usuario: WILLIAMS MONTERROSO

Tipo de

Tramite

FRCPB034

Copiar

1

Solicitud

18

Solicitud No. :12

Fecha

16-08-2014

Retirar Pagos Imprimir Audiencias

Hemoderivados

Heterologos 16 Hemoderivados

Homologes y

Información del estatus de su tramite Estimado(a) williams monterroso: Información General UNITIAD - Dendustos B

Tipo de Tramite 1

C1

CI-

Rarte

1

Solicitud de tramite No. 1 12

Resultado : No conforme Categoria No Documento

Nombre del producto

Productos Biologicos

Nombre del Producto: Hemoderizados Homologos y Heterologos 11

02 pb P8RH01 12 C1 07 2.pd

03 pb\_PBRH01\_12\_C1\_03\_2.pdf 1

04 pb\_PERH01\_12\_C1\_04\_2.pdf 1

Informe del evoletto: Oximino-Farmaréchico

documento con mejor calidad de imagen.

documento con mejor celidad de imagen

Informe del experto: Pre-clínico

## Instituto Nacional de Higiene "Rafael Rangel"

Estatus Actua

Verificada

Fecha del

Estatus

12-08-2014

Cerrar Sesión

Inicio

×

Enter

Faltante Dias Acción

4 🕼

Fecha de

No. of Concession, Name

21-08-2014

No

Tipo de Cuenta: PATROCINANTE

Fecha de

creación

12-08-2014

Registro Sanitario de Productos Hemoderivados Homologos y Heterologos: Categoria A1.

El documente adjuntado NO se altualiza correctamente. Por

El documento adjuntado NO se visualiza correctamente. Por

El documento adjuntado NO se visualiza correctamente. Por

favor adjunte un nuevo documento con mejor calidad de

avor adjunte un nuevo documento con mejor calidad de

favor adjunte un nuevo documento con mejor calidad de

Menseje

Parte Comentarios

imagen.

magen

rnagen. Por favor edite al rengión de Periodo de Validez, ya que indici temperatura de almacenamiento incorrecta.

Documento

Observaciones: : El documento adjuntado NO sa visualiza correctamente. Por favor adjunte un nuevo

Observaciones: : El documento adjuntado NO se visualiza correctamente. Por favor adjunte un nuevo

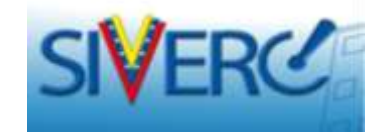

Al hacer clic sobre "Sl" la columna en de faltantes, el sistema le mostrará una nueva pantalla, donde se le indicarán los faltantes correcciones 0 solicitadas (incluye la misma información del usted correo que recibe).

<u>Si se le han solicitado</u> <u>faltantes en más de una</u> <u>oportunidad, esta pantalla</u> <u>le mostrará los faltantes de</u> <u>cada vez, con su</u> <u>correspondiente fecha.</u>

| Gente, Ciencia | y Tecnología al | Servicio de | la Salud |
|----------------|-----------------|-------------|----------|
|----------------|-----------------|-------------|----------|

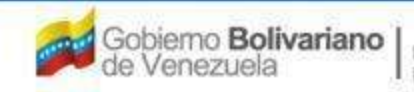

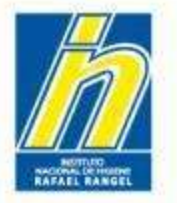

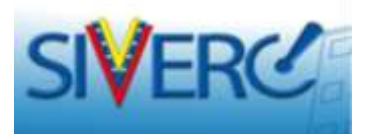

rines: Catego

# Adicionalmente, también puede consultarla a través del listado "Mensajes":

| scar en nombre de producto |      | Fecha             | Solicitud No. | Tipo de Tramite | Nombre del producto       | Asunto                                                |
|----------------------------|------|-------------------|---------------|-----------------|---------------------------|-------------------------------------------------------|
|                            | 10   | 21/01/15 06:20:55 | 18            | FRCP8034        | prueba johanna 21/01/2015 | siverc Venficada No. 18 (Faltante 0)                  |
|                            | 10   | 20/01/15 14:57:24 | 16            | FRCP8034        | prueba johanna 22/12/2014 | Información del estatus de su tramite No. 16 "siverc" |
|                            | 10   | 20/01/15 14:57:07 | 16            | FRCPB034        | prueba johanna 22/12/2014 | Información del estatus de su tramite No. 16 "siverc" |
| Envirden (3)               | 10   | 20/01/15 14:56:18 | 16            | FRCP8034        | prueba johanna 22/12/2014 | Información del estatus de su tramite No. 16 "siverc" |
| Admitidae (1)              | 四    | 20/01/15 14:55:39 | 16            | FRCP8034        | prueba johanna 22/12/2014 | Información del estatus de su tramite No. 16 "siverc" |
| Northanadae (0)            | 10   | 20/01/15 14:55:09 | 16            | FRCP8034        | prueba johanna 22/12/2014 | Información del estatus de su tramite No. 16 "siverc" |
|                            | 10   | 20/01/15 14:54:50 | 16            | FRCPB034        | prueba johanna 22/12/2014 | Información del estatus de su tramite No. 16 "siverc" |
|                            | 10   | 20/01/15 14:54:34 | 16            | FRCPB034        | prueba johanna 22/12/2014 | Información del estatus de su tramite No. 16 "sivero" |
| Cion discontin ED444, (0)  | 10   | 20/01/15 14:54:02 | 16            | FRCPB034        | prueba johanna 22/12/2014 | Información del estatus de su tramite No. 16 "siverc" |
| Papelera (2)               | 巴    | 20/01/15 14:53:31 | 16            | FRCPB034        | prueba johanna 22/12/2014 | Información del estatus de su tramite No. 16 "siverc" |
|                            | 0    | 22/12/14 10:39:26 | 16            | FRCP8034        | prueba johanna 22/12/2014 | Información del estatus de su tramite No. 15 "siverc" |
| NINGRALLES (U)             | 123  | 22/12/14 09:57:04 | 15            | FRCPB034        | prueba johanna 22/12/2014 | siverc Venficada No. 15 (Faltante 1)                  |
| Mensajas (14)              | 10   | 22/12/14 09:25:13 | 15            | FRCP8034        | prueba johanna 22/12/2014 | siverc Verificada No. 15 (Faltante 0)                 |
|                            | - 81 | 22/12/14 08:51:20 | 11            | FRCPB034        | prueba johanna 11/12/2014 | siverc Verificada No. 11 (Faltante 1)                 |

Observará un cuadro de aviso con la misma información de faltantes o correcciones solicitadas (incluye la misma información del correo que usted recibe).

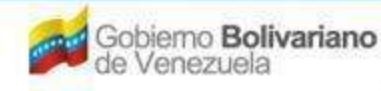

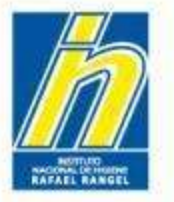

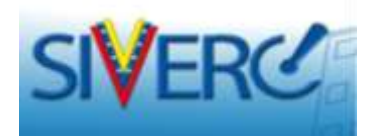

# El contenido del mensaje de faltantes estará distribuido en 3 partes:

| Fecha     |                                                                                                    |                                                                                                    |                                                                                                    |                                                                                                    | Menager                                                                                                    |                                                                                                    |                                                                               |                                                                       |                               | Fecha d  | ine<br>retur |
|-----------|----------------------------------------------------------------------------------------------------|----------------------------------------------------------------------------------------------------|----------------------------------------------------------------------------------------------------|----------------------------------------------------------------------------------------------------|----------------------------------------------------------------------------------------------------|----------------------------------------------------------------------------------------------------|-------------------------------------------------------------------------------|-----------------------------------------------------------------------|-------------------------------|----------|--------------|
| 08-2914   | Información d                                                                                                    | el estatus                                                                                                    | de su tramite                                                                                                    |                                                                                                    |                                                                                                    |                                                                                                    |                                                                               |                                                                       |                               | 21-08-20 | 214          |
|           | Information d                                                                                                    | anaral mo                                                                                                    | COLUMN 2 1                                                                                                    |                                                                                                    |                                                                                                    |                                                                                                    |                                                                               |                                                                       |                               |          |              |
|           | UNIDAD :                                                                                                    |                                                                                                    | Productes Bio                                                                                                    | logical                                                                                                    |                                                                                                    |                                                                                                    |                                                                               |                                                                       |                               |          |              |
|           | Tipo de Tram                                                                                                    | to I                                                                                                    | Registro Sani                                                                                                    | tario de Prod                                                                                                    | ludes Hemo                                                                                                   | derivador Hom                                                                                         | alogos y Heta                                                                 | rologen: Categ                                                        | ona #1                        |          |              |
|           | Numbre del P                                                                                                    | odutte                                                                                                    | Herrisderisad                                                                                                    | les Homologi                                                                                                    | or y Heterolis                                                                                               | igns 11.5                                                                                             |                                                                               |                                                                       |                               |          |              |
| RIDS      |                                                                                                    |                                                                                                    |                                                                                                    |                                                                                                    |                                                                                                    |                                                                                                    |                                                                               |                                                                       |                               |          | _            |
| r favor e | dite el rengl                                                                                                    | ón de P                                                                                                    | eriodo de \                                                                                                    | /alidez, ya                                                                                                    | a que ind                                                                                                    | icó temper                                                                                            | atura de a                                                                    | lmacenami                                                             | ento inco                     | rrecta.  |              |
| r favor e | dite el rengl<br>Parte                                                                                                    | ón de P                                                                                                    | eriodo de ∖                                                                                                    | /alidez, ya                                                                                                    | a que ind<br>Docume                                                                                          | icó temper                                                                                            | atura de a                                                                    | Imacenami                                                             | ento inco                     | rrecta.  |              |
| r favor e | dite el rengl<br>Parte                                                                                                    | ón de P                                                                                                    | eriodo de V                                                                                                    | /alidez, ya                                                                                                    | a que ind<br>Docume                                                                                          | icó temper                                                                                            | atura de a                                                                    | Imacenami                                                             | ento inco                     | rrecta.  |              |
| r favor e | dite el rengl<br>Parte<br>egales<br>L Certifica                                                                                                    | ón de P<br>Jo de Libr                                                                                                    | eriodo de V                                                                                                    | /alidez, ya                                                                                                    | a que ind<br>Docume                                                                                          | icó temper                                                                                            | atura de a                                                                    | Imacenami                                                             | ento inco                     | rrecta.  |              |
| r favor e | Parte Parte Certifica<br>Observa<br>informac                                                                                                    | ón de P<br>to de Libr<br>cionesi : 1<br>ón solicit                                                                                               | eriodo de V<br>e Venta<br>El documento a                                                                                                    | /alidez, ya<br>adjuntado es                                                                                                | a que ind<br>Docume<br>s incorrecto                                                                          | icó temper<br>into                                                                                    | atura de a<br>junte un nue                                                    | Imacenami<br>vo documento                                             | ento inco<br>con la           | rrecta.  |              |
| r favor e | Parte el rengl<br>Parte egales<br>Certifica<br>Observa<br>informac                                                                                        | ón de P<br>to de Libr<br>tiones) : 1<br>ón solicit<br>to de Bue                                                                                  | eriodo de V<br>e Venta<br>El documento A<br>ida.                                                                                                    | (alidez, ya<br>adjuntado es<br>de Manufact                                                                                 | o que ind<br>Docume<br>s incorrecto<br>tura para el                                                          | icó temper<br>into<br>. Por favor ad                                                                  | atura de a<br>junte un nue<br>el Producto F                                   | Imacenami<br>vo documento<br>nat                                      | ento inco<br>con la           | rrecta.  |              |
| r favor e | Parte Parte Certifica<br>Observa<br>observa<br>adjunte                                                                                                    | ón de P<br>do de Libr<br>ciones: : 1<br>ón solicit<br>do de Bue<br>ciones: : 1<br>un nuevo                                                       | e Venta<br>El documento i<br>ida.<br>Inas Practicas<br>El documento qu                                                                                                    | (alidez, ya<br>adjuntado es<br>de Manufact<br>adjuntado no                                                                 | a que ind<br>Docume<br>s incorrecto<br>tura para el<br>o cumple co<br>siguiente in                           | icó temper<br>anto<br>. Por favor ad<br>Fabricante di<br>no los requerin<br>formación:                | atura de a<br>ljunte un nue<br>el Producto F<br>nientos de es                 | Imacenami<br>vo documento<br>nat<br>te trámite. Por                   | con la<br>favor               | rrecta.  |              |
| r favor e | Parte<br>egales<br>Certifica<br>Observa<br>adjunte<br>I Texto de                                                                                          | ón de P<br>do de Libr<br>ciones) : l<br>do de Bue<br>ciones: : l<br>un nuevo<br>l Prospec                                                        | e Venta<br>E Venta<br>El documento i<br>ida.<br>Inas Practicas<br>El documento qu<br>documento qu<br>to Interno                                                                         | falidez, γa<br>adjuntado er<br>de Manufact<br>adjuntado ne<br>e incluya la                                                 | a que ind<br>Docume<br>s incorrecto<br>tura para el<br>o cumple co<br>siguiente in                           | nto<br>. Por favor ad<br>Fabricanté d<br>n los requerin<br>formación:                                 | atura de a<br>Ijunte un nue<br>el Producto F<br>Nientos de es                 | Imacenami<br>vo documento<br>inal<br>te trámite. Por                  | con la<br>favor               | rrecta.  |              |
| r favor e | Parte<br>egales<br>Certifica<br>Observa<br>adjunte<br>I Texto di<br>Observa                                                                               | ón de P<br>do de Libr<br>ciones) : 1<br>do de Bue<br>ciones: : 1<br>in nuevo<br>1 Prospec<br>ciones: : 1                                         | e Venta<br>El documento a<br>da.<br>has Practicas<br>El documento qu<br>to Interno<br>El documento d                                                                                    | falidez, ya<br>adjuntado er<br>de Manufact<br>adjuntado ne<br>e incluya la<br>adjuntado se                                 | a que ind<br>Docume<br>s incorrecto<br>tura para el<br>o cumple co<br>siguiente in<br>e encuentra            | icó temper<br>into<br>. Por favor ad<br>Fabricanté d<br>in los requerin<br>formación:<br>vencido. Por | atura de a<br>ljunte un nue<br>al Producto F<br>lientos de es<br>favor adjunt | Imacenami<br>vo documento<br>nal<br>te trámite. Por<br>+ el documenti | con la<br>favor               | rrecta.  |              |
| r favor e | Parte<br>egales<br>Certifica<br>Observa<br>adjunte<br>Texto di<br>Observa<br>adjunte                                                                      | to de Libricones: : 1<br>do solicit<br>do solicit<br>to de Bue<br>ciones: : 1<br>in nuevo<br>1 Prospec<br>ciones: : 1<br>ceuticos                | e Venta<br>e Venta<br>e Venta<br>el documento i<br>da.<br>nas Practicas<br>el documento qui<br>to Intarno<br>el documento i<br>documento i<br>documento i<br>documento i<br>de Producto | falidez, ya<br>adjuntado es<br>de Manufact<br>adjuntado ne<br>e incluya la<br>adjuntado se<br>Final                        | a que ind<br>Docume<br>s incorrecto<br>tura para el<br>o cumple co<br>siguiente in<br>a encuentra            | icó temper<br>into<br>. Por favor ad<br>Fabricante di<br>n los requerin<br>formación:<br>vencido. Por | atura de a<br>ljunte un nue<br>el Producto F<br>rientos de es<br>favor adjunt | Imacenami<br>vo documento<br>nat<br>te trámite. Por<br>a el documento | con la<br>favor.              | rrecta.  |              |
| r favor e | Parte Parte Parte Parte Parte Certifica Observa informaci<br>Certifica Observa adjunte<br>Certifica Observa adjunte<br>Texto di Observa<br>Quintico Farma | to de Libriciones; : 1<br>do solicit<br>do solicit<br>to de Bue<br>ciones: : 1<br>in nuevo<br>1 Prospec<br>ciones: : 1<br>ceuticos<br>on de la ( | e Venta<br>e Venta<br>El documento a<br>documento qui<br>to Interno<br>El documento qui<br>to Interno<br>El documento del cote<br>de Producto<br>Tave del Lote                          | dilidez, ya<br>adjuntado es<br>de Manufact<br>adjuntado ne<br>e incluya la<br>adjuntado se<br><b>Final</b><br>del Products | a que ind<br>Docume<br>s incorrecto<br>tura para el<br>o cumple co<br>siguiente in<br>e encuentra<br>o Final | into<br>. Por favor ad<br>. Fabricanté d<br>n los requerin<br>formación:<br>. vencido, Por            | atura de a<br>ljunte un nue<br>al Producto F<br>nientos de es<br>faver adjunt | Imacenami<br>vo documento<br>nal<br>te trámite. Por<br>a el documento | con la<br>favor<br>a vigente. | rrecta.  |              |

#### En la primera parte:

Se le indican los datos generales de la solicitud, la fecha de solicitud de faltantes y la fecha límite para dar respuesta a los faltantes solicitados.

#### En la segunda parte:

Se le indican las observaciones o cambios que deben hacerse en cualquiera de las secciones del formulario del trámite.

#### En la tercera parte:

Se le indican para la sección de "Documentos Requeridos", los documentos adjuntados que presentan problema y los correspondientes comentarios.

### Gente, Ciencia y Tecnología al Servicio de la Salud

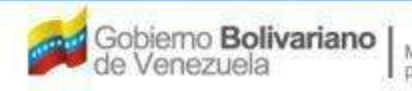

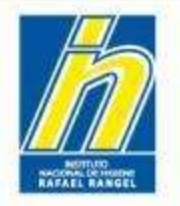

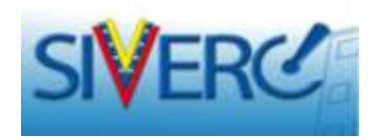

# Cuando se le soliciten correcciones o faltantes durante la pre-admisión siga los pasos descritos a continuación:

Gente, Ciencia y Tecnología al Servicio de la Salud

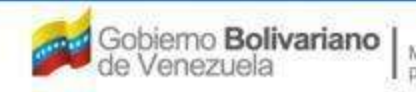

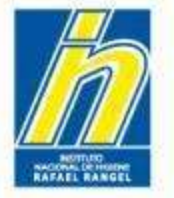

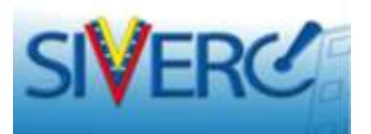

¿Cómo proceder a chequear el trámite y realizar las correcciones solicitadas?

Basta con hacer clic sobre el trámite en cualquiera de sus columnas y el sistema abrirá la solicitud en modo de edición.

|      | and the second second |    | (second second   |                    |                              | 1.00                 |                |                      |                          |      | _      |
|------|-----------------------|----|------------------|--------------------|------------------------------|----------------------|----------------|----------------------|--------------------------|------|--------|
|      |                       |    | Solicitud<br>No. | Tipo de<br>Tramite | Nombre del producto          | Fecha de<br>creación | Estatus Actual | Fecha del<br>Estatus | Faltante                 | Dias | Acción |
|      |                       | 8  | 15               | FRCPB034           | prueba johanna<br>22/12/2014 | 22-12-2014           | Verificada     | 22-12-2014           | <u>SI (2) 01-01-2015</u> | 29   |        |
| E    | Procession (1)        | 10 | 11               | FRCPB034           | prueba johanna<br>11/12/2014 | 11-12-2014           | Verificada     | 11-12-2014           | Si (2) 01-01-2015        | 40   |        |
| E    | nviadas (2)           | -  |                  |                    |                              |                      |                |                      |                          |      | -      |
| e Ad | dmildas (2)           |    |                  |                    |                              | •                    |                |                      |                          |      |        |
| ¢ Re |                       |    |                  |                    | •                            |                      |                |                      |                          |      |        |
| E    | n Evaluación (D)      |    |                  |                    |                              |                      |                |                      |                          |      |        |
| 1 0  |                       |    |                  |                    |                              |                      |                |                      |                          |      |        |
| i Ri | apèlera (1)           |    |                  |                    |                              |                      |                |                      |                          |      |        |
|      |                       |    |                  |                    |                              |                      |                |                      |                          |      |        |
| 7 限  | etvades (0)           |    |                  |                    |                              |                      |                |                      |                          |      |        |

Si usa el ícono 🕒 sólo podrá consultar la solicitud, mas NO hacer cambios.

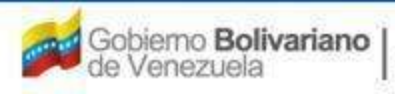

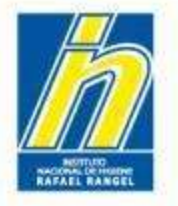

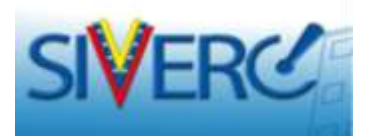

Observará su solicitud completa con todos los datos que habían sido cargados y, el sistema le permitirá editar los diferentes campos según corresponda, de acuerdo a la información que se le haya pedido corregir.

| Usualio-1                                                            | CHARNA MARIN    |                         | Tipo de Cuentai PATI | EDCIMANTE |                      |                |
|----------------------------------------------------------------------|-----------------|-------------------------|----------------------|-----------|----------------------|----------------|
| CREACIO                                                              | N DE SOLLETTUDE | 5                       |                      |           |                      | Certer Section |
| Solicitud No.                                                        | eridatos Regri  |                         |                      |           |                      | Inico          |
| Tipo de Tramit                                                       | FRCPB017 R      | egistro Sanitario de Va | icunas: Categoria A1 |           |                      |                |
| Fecha del tramiti                                                    | 01-05-2014      |                         |                      |           |                      |                |
| Nordre del product                                                   | daf             |                         |                      |           |                      |                |
| DATOS GENERALES DEL PRODUCTO                                         | FORMACION GENER | IAL DEL TRANITE         |                      |           |                      |                |
| Tipe de Product                                                      | PRTPOZ          | HEMODERIVADIO HETEROI   | 1960                 | 1.1.5     | FORMULA              | ) (X)          |
| Forma Parmacâutic                                                    | PRFF03          | Comptimido              |                      | 1 1       | BUR, EMVAGE / CIERRE | (*)            |
| Via de administració                                                 | PEVAGE          | Intracoular             |                      | 1         | VMLIDIE              | ×              |
| Concentració                                                         | . ufa           |                         |                      |           | MARETRAS             | x              |
| Producto Esencial                                                    | E.              |                         |                      |           | IMAGENES             |                |
| Procedenci                                                           | Hadonal •       |                         |                      |           | FICHA TÉCHICA        | x              |
| Otos Productos Biológioss di<br>Tecnologís Médica Timilares Aprobado | afadef          |                         |                      | ø 1       | SHEEKTO              | )(¥)           |
| Fecha extimada de comencialización                                   | 12-01-2013      |                         |                      |           |                      |                |
| Comentario                                                           | feed            |                         | ø                    |           |                      |                |

### Gente, Ciencia y Tecnología al Servicio de la Salud

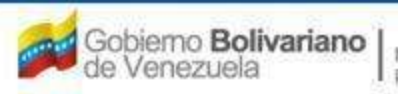

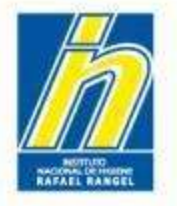

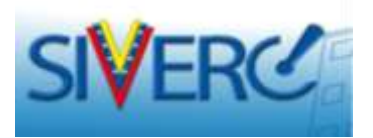

Si le han solicitado cambios en la sección de "Documentos Requeridos",

Sólo observará en cada categoría, aquellos documentos que requieran una corrección.

|   | BIOLOGICOS                                                    | CREACION DE SOLICITUDES                                                   | INFORMACION DE LOS | CATEGORÍAS DE DOCUMENTOS                    |
|---|---------------------------------------------------------------|---------------------------------------------------------------------------|--------------------|---------------------------------------------|
|   | Solicitud No.<br>269                                          | Regresar                                                                  |                    |                                             |
|   | Categoria de documentos As                                    | Examinar. No se ha seleccionado ningún archivo.                           |                    | Carga archivo                               |
|   |                                                               | *** Capacidad máxima por cada archivo 5 MB ***<br>* Documento OBLIGATORIO |                    | ASIGNADO 300MB USADO 13,24MB LIBRE 286,76MB |
| 1 | LE-20 Textos de E                                             | mpaque                                                                    |                    |                                             |
| 2 | Parte Nombre del Archivo I 1 pb_PBRRT03_269_ LE-24 Nombre Pro | PDF cargado<br>LE_20_1.pdf (186,76 KB) 20                                 |                    |                                             |

### Gente, Ciencia y Tecnología al Servicio de la Salud

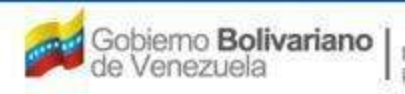

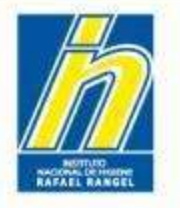

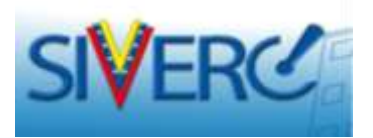

# Para cargar un nuevo documento:

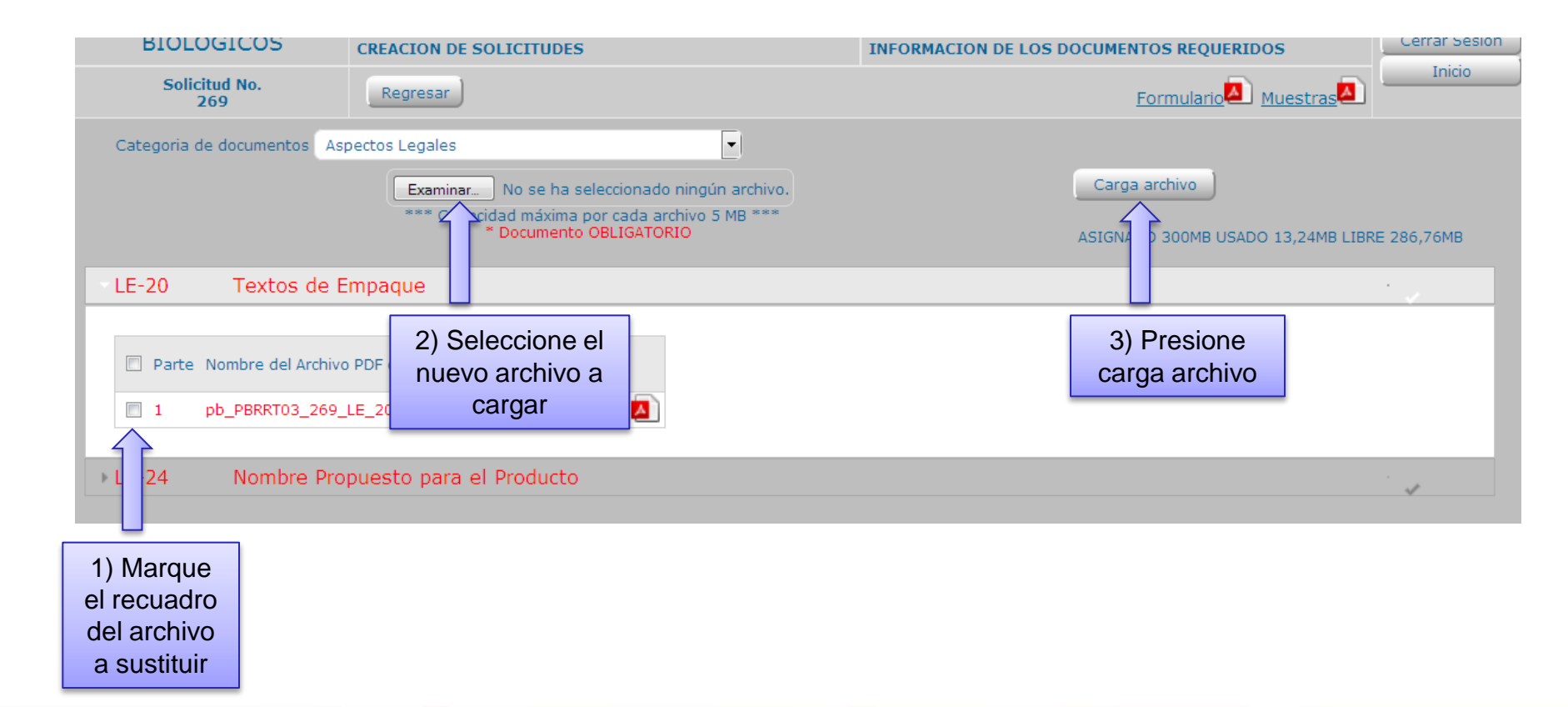

### Gente, Ciencia y Tecnología al Servicio de la Salud

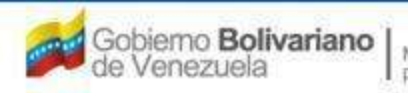

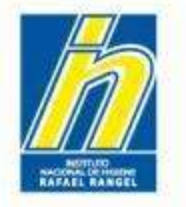

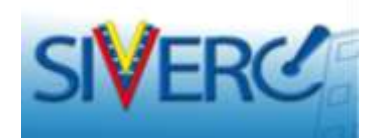

# **IMPORTANTE**

En la sección de *Documentos Requeridos*, el sistema NO le permitirá:

- **1. eliminar el archivo con problema,** sólo podrá sustituirlo por un nuevo archivo.
- **2. cargar nuevos archivos a la solicitud.** Cualquier archivo a cargar, debe sustituir a un archivo con problema.

Por lo tanto, cuando se le indique que a un determinado archivo le falta información, NO podrá cargar sólo la información faltante. Es necesario que genere el archivo nuevamente, pero incluyendo la información faltante que se le está solicitando.

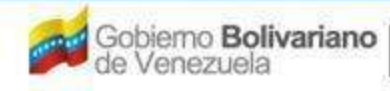

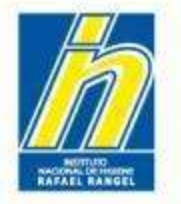

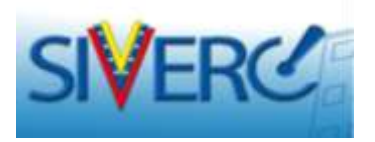

Una vez realizada la sustitución del archivo con problema el sistema le mostrará el aviso de carga exitosa.

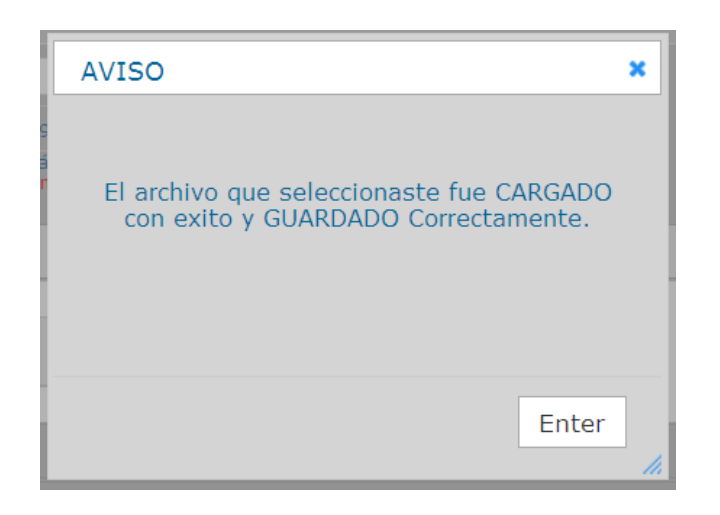

Presione Enter y Diríjase al siguiente documento con problema y repita el procedimiento.

Para volver a la pantalla principal presione "regresar".

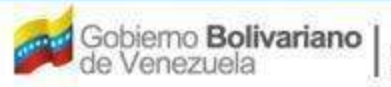

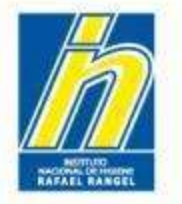

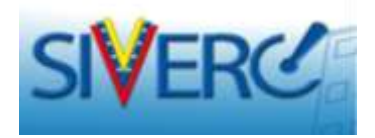

Si desea verificar el archivo cargado, haga clic en el icono de pdf.

| BIOLOGICOS              | CREACION DE SOLICITUDES                                                                                                    | INFORMACION DE LOS DOCUMENTOS REQUERIDOS   | 124000 |
|-------------------------|----------------------------------------------------------------------------------------------------|--------------------------------------------|--------|
| Solicitud No.<br>269    | (Fedreset)                                                                                                    | Formulario                                 | NECE : |
| Categoria de documentos | Aspectos Legales                                                                                                    |                                            |        |
|                         | Examinar. No se ha selectionado ningún archiva.<br>**** Capacitad márma por cada archiva 3 Mp ****<br>* Documento OBJISATORID | ASIGNADO 200HB USADO 13,2 AHB LIBRE 281,70 | HE     |
| LE-20 Textos d          | e Empaque                                                                                                    |                                            |        |
| E Parte Numbre del Art  | 5% of PCF cargado                                                                                                    |                                            |        |
| • LE-24 Nombre          | Propuesto para el Producto                                                                                                    |                                            | _      |
| * LE-24 Nombre I        | Propuesto para el Producto                                                                                                    |                                            |        |

Si al abrir el pdf no evidencia el archivo recientemente cargado, pruebe lo siguiente:

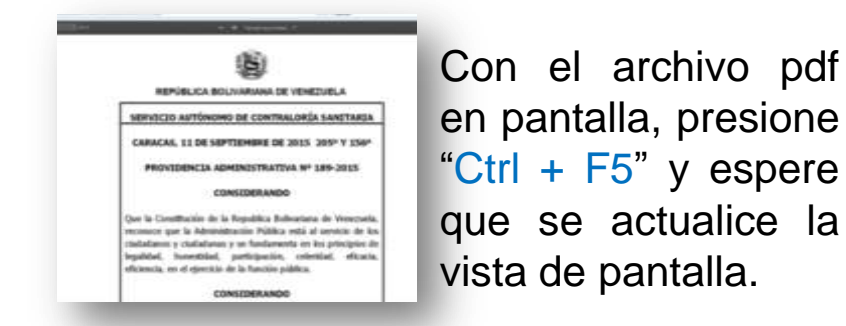

Gente, Ciencia y Tecnología al Servicio de la Salud

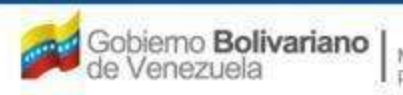

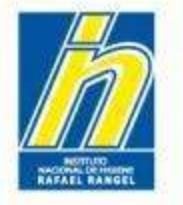

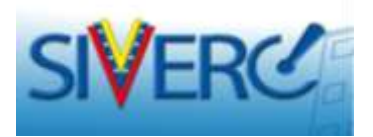

# **IMPORTANTE:**

| PRODUCTOS<br>BIOLOGICOS | Usuario: JOHANNA MARIN<br>CREACION DE SOLICITUDES                                                                                               | Tipo de Cuenta: PATROCINANTE<br>INFORMACION DE LOS DOCUMENTOS REQUERIDOS                                          | Cerrar Sesión                                                     |
|-------------------------|----------------------------------------------------------------------------------------------------|----------------------------------------------------------------------------------------------------|-------------------------------------------------------------------|
| Solicitud No.           | Regresar                                                                                                    | Instructivo                                                                                                    | Inicio                                                            |
| Categoria de documentos | 05 Aspectos Precínicos  C:Users'jomarin'Desktop'COMPRBANTE DE PAGO-1 restito pdf Capacidad maxima por cada archivo 5 MB C Documento OBLIGATORIO | Carga archivo<br>ASIGNADO 300MB USADO 14,69MB LIBR                                                                | RE 285,31MB                                                       |
|                         |                                                                                                    |                                                                                                    |                                                                   |
|                         | Cu<br>de<br>nir                                                                                                    | ando alguna en una o más<br>Documentos" NO se requien<br>ngún documento, podrá obs<br>ro NO observará pipqún docu | de las "Categorías<br>ra la corrección de<br>servar la categoría, |
|                         | info<br>En<br>Sir                                                                                                    | erior.<br>este caso NO es necesar<br>mplemente continúe con la s                                                  | ia ninguna acción.<br>iguiente categoría.                         |

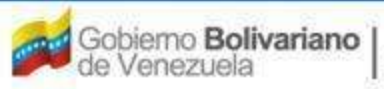

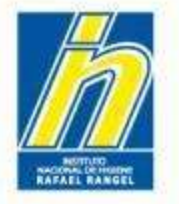

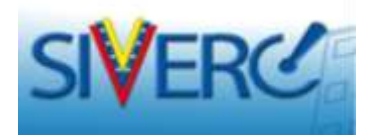

# **IMPORTANTE:**

| PRODUCTOS            | Internet Albertua Malla                                         | Test de Lorres Pertitionnelle               |
|----------------------|-----------------------------------------------------------------|---------------------------------------------|
| BIOLOGICOS           | ENERGION DE INOLICITADES                                        | INFORMECIDA DE LINE DOCIMIENTOS REDAK ERDOS |
| Substant Soc.        | interest.                                                       | and a statute and the state                 |
| Campon to management | II Jepantos Pecificanos 💦                                       |                                             |
|                      | Constant of Constant Constant Statistics Statistics of Constant | Carse prime.                                |
|                      | * Broanette Dislasticities                                      | summer himse man a la be                    |
|                      |                                                                 |                                             |
|                      |                                                                 |                                             |
|                      |                                                                 |                                             |
|                      |                                                                 |                                             |
|                      |                                                                 |                                             |
|                      |                                                                 |                                             |
|                      |                                                                 |                                             |
|                      |                                                                 |                                             |
|                      |                                                                 |                                             |
|                      |                                                                 |                                             |

Si requiere corrección de uno o más documentos pero los mismos no se habilitaron en el proceso de devolución, debe enviar un correo indicando el número de trámite que presenta el inconveniente.

Para diferenciar este caso del mostrado en la página anterior, consulte el correo de devolución recibido para el trámite y verifique si tiene documentos por corregir en una o varias de las categorías de documentos.

Esta consulta puede hacerla en: 1) el correo del usuario, 2) la lista de "mensajes" de la bandeja de usuario SIVERC o 3) la columna de faltantes del tramite en la lista "Enviados" de la bandeja de usuario SIVERC.

Gente, Ciencia y Tecnología al Servicio de la Salud

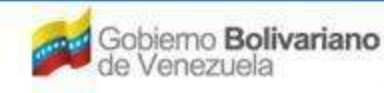

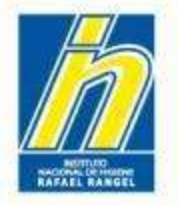

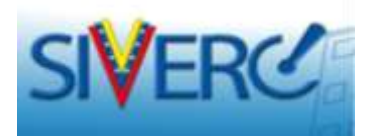

Al terminar de realizar los cambios en la solicitud, presione "guardar datos". El sistema le arrojará un aviso, en el que le pide confirmar si desea continuar realizando cambios luego:

- **presionando** "SI" el sistema guardará los cambios y le permitirá continuar modificando su solicitud en otro momento.

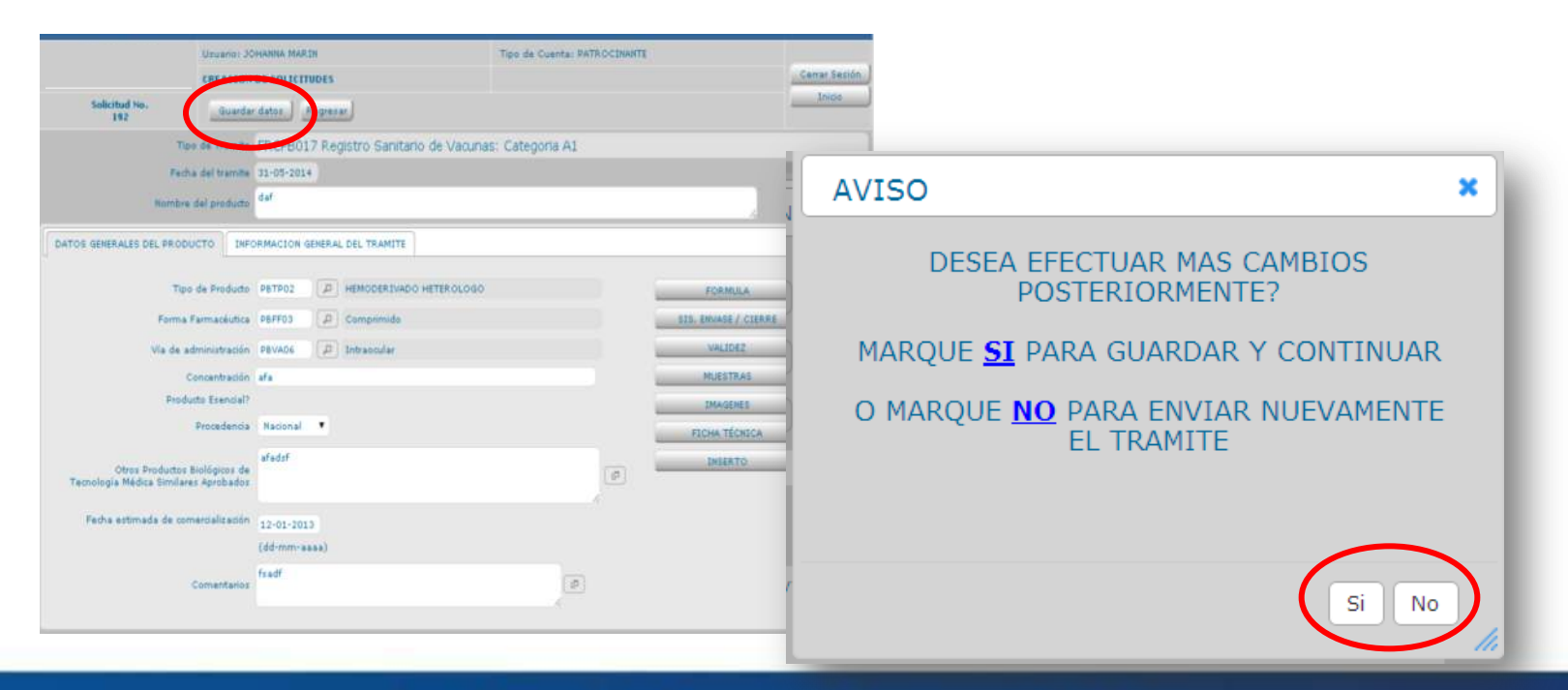

Gente, Ciencia y Tecnología al Servicio de la Salud

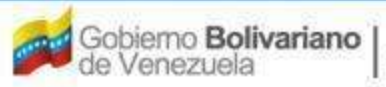

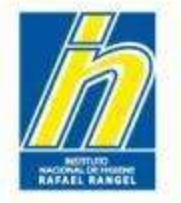

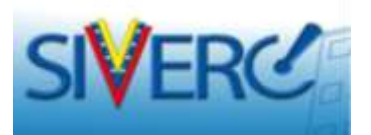

-Presionando "NO" el sistema guardará los cambios <u>y automáticamente, enviará la</u> solicitud nuevamente para su evaluación.

En este caso, su solicitud permanecerá en el listado de "Enviadas", con el estatus "verificada", pero mostrará un "NO" en la columna "faltantes".

|                        |   | Copiar | Retirar  | Pagos Imprimir Audiencias |            |            |            |     |    | Inicio |  |
|------------------------|---|--------|----------|---------------------------|------------|------------|------------|-----|----|--------|--|
| Buscar en nombre del   | U | 145    | FRCPB038 | PRUEBA                    | 14-05-2014 | Verificada | 14-05-2014 | No  | 37 |        |  |
| producto               |   | 142    | FPERC013 | PTO BIOLOGICO<br>PRUEBA   | 13-05-2014 | Verificada | 13-05-2014 | No  | 38 |        |  |
|                        |   | 141    | SN       | PTO BIOLOGICO<br>PRUEBA   | 13-05-2014 | Verificada | 13-05-2014 | No  | 38 |        |  |
| (0)                    |   | 140    | FPERC014 | PTO BIOLOGICO<br>PRUEBA   | 13-05-2014 | Verificada | 13-05-2014 | No  | 38 |        |  |
| 5 Equindes (70)        |   | 139    | FPERC011 | PTO BIOLOGICO<br>PRUEBA   | 13-05-2014 | Verificada | 13-05-2014 | No  | 38 |        |  |
| Admitidas (10)         |   | 138    | FPERC010 | PTO BIOLOGICO<br>PRUEBA   | 13-05-2014 | Verificada | 13-05-2014 | No  | 38 |        |  |
| Ranhadas (0)           |   | 137    | FPERC013 | PTO BIOLOGICO<br>PRUEBA   | 12-05-2014 | Verificada | 13-05-2014 | No  | 38 |        |  |
|                        |   | 136    | FPERC013 | PTO BIOLOGICO<br>PRUEBA   | 12-05-2014 | Verificada | 13-05-2014 | No  | 38 |        |  |
|                        |   | 135    | FPERC013 | PTO BIOLOGICO<br>PRUEBA   | 12-05-2014 | Verificada | 13-05-2014 | No  | 38 |        |  |
| Con decision FINAL (U) |   | 134    | FPERC013 | PTO BIOLOGICO<br>PRUEBA   | 12-05-2014 | Verificada | 13-05-2014 | No  | 38 |        |  |
| Papelera (59)          |   | 133    | FPERC013 | PTO BIOLOGICO<br>PRUEBA   | 12-05-2014 | Verificada | 13-05-2014 | No  | 38 |        |  |
| T Retiradas (0)        |   | 132    | FPERC026 | PTO BIOLOGICO<br>PRUEBA   | 12-05-2014 | Verificada | 12-05-2014 | No  | 39 |        |  |
| 💭 Mensajes (0)         |   | 131    | FPERC025 | PTO BIOLOGICO<br>PRUEBA   | 12-05-2014 | Verificada | 12-05-2014 | No  | 39 |        |  |
|                        |   | 127    | FPERC013 | PTO BIOLOGICO<br>PRUEBA   | 08-05-2014 | Verificada | 12-05-2014 | 110 | 39 |        |  |
| Filtro Adicionales     |   | 126    | FRCPB038 | PTO BIOLOGICO<br>PRUEBA   | 07-05-2014 |            | 07-05-2014 | No  | 4  |        |  |
| Faltante Todos 🔻       |   | 120    | FRCPB038 | PTO BIOLOGICO<br>PRUEBA   | 04-05-2014 | Verificada | 07-05-2014 | No  | 44 |        |  |
|                        |   | 118    | FPERC012 | PTO BIOLOGICO<br>PRUEBA   | 02-05-2014 | Verificada | 06-05-2014 | No  | 45 |        |  |

### Gente, Ciencia y Tecnología al Servicio de la Salud

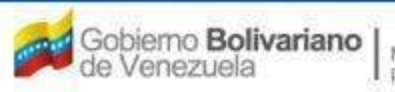

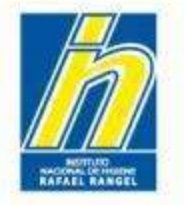

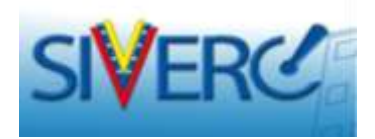

# CAUSAS DE RECHAZO AUTOMATICO DEL SISTEMA

Implica generar una nueva solicitud desde el principio (incluyendo un nuevo pago).

La corrección de trámites en la etapa de pre-admisión, sólo se le permitirá 2 veces. Si durante la tercera revisión el trámite continúa teniendo faltantes o necesidad de correcciones, el mismo será rechazado automáticamente.

Si usted NO responde los faltantes solicitados en el plazo de tiempo establecido por el INHRR, el sistema rechazará automáticamente el trámite. Notifique oportunamente vía correo en caso de no poder cumplir con el plazo de respuesta, a fin de tomarlo en consideración antes del rechazo del trámite.

El sistema valida la fecha de vencimiento del pago, si un trámite tiene el pago vencido, el sistema NO permitirá su envío.

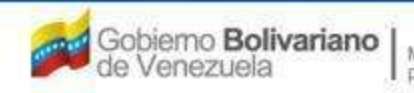

Ministerio del Poder Popular para la Salud

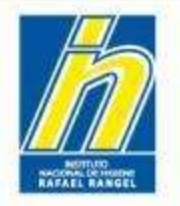

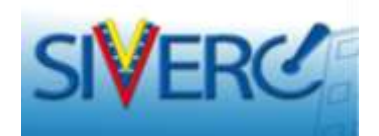

# Cuando NO se requieran correcciones o faltantes durante la pre-admisión:

Gente, Ciencia y Tecnología al Servicio de la Salud

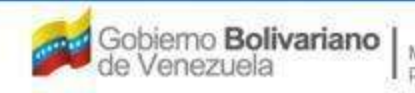

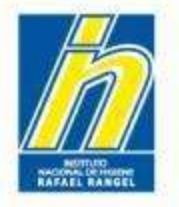

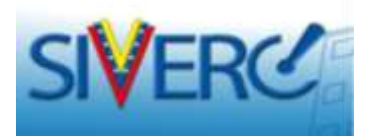

Si la revisión de su trámite durante la pre-admisión resulta satisfactoria, la solicitud será aprobada y avanzará a la siguiente etapa.

Podrá evidenciarla en el listado de "Enviadas", con el nuevo estatus "prechequeada".

|                                                                                |   | Copiar | Retirar  | agos Imprimir Audiencias                                                                                        |                         |                                     | Inicio                     |
|--------------------------------------------------------------------------------|---|--------|----------|----------------------------------------------------------------------------------------------------|-------------------------|-------------------------------------|----------------------------|
| Buscar en nombre del                                                           |   | 131    | FPERC025 | PRUEBA                                                                                                    | 12-05-2014 Verificada   | 12-05-2014 No                       | 39 🕞 🔺                     |
| producto                                                                       |   | 127    | FPERC013 | PTO BIOLOGICO<br>PRUEBA                                                                                         | 08-05-2014 Verificada   | 12-05-2014 No                       | 39 🕞                       |
|                                                                                |   | 126    | FRCPB038 | PTO BIOLOGICO<br>PRUEBA                                                                                         | 07-05-2014 Verificada   | 07-05-2014 <u>Si</u>                | 44 🕞                       |
| En Branaración (0)                                                             |   | 120    | FRCPB038 | PTO BIOLOGICO<br>PRUEBA                                                                                         | 04-05-2014 Verificada   | 07-05-2014 No                       | 44 🕞                       |
| Enviadas (70                                                                   |   | 118    | FPERC012 | PTO BIOLOGICO<br>PRUEBA                                                                                         | 02-05-2014 Verificada   | 06-05-2014 No                       | 45 🕞                       |
| Admitidas (0)                                                                  |   | 102    | FRCPB029 | PRUEBA INGRESO DE<br>PRODUCTO<br>BIOLOGICO<br>JOHANNA<br>05/03/2014                                             | 24-04-2014 Verificada   | 24-04-2014 No                       | 57 🍙                       |
| En Evaluación (1)                                                              | • | 85     | FPERC012 | PRUEBA INGRESO DE<br>PRODUCTO<br>BIOLOGICO<br>JOHANNA<br>05/03/2014                                             | 23-04-201 Pre-Chequeada | 23-04-2014 No                       | 58                         |
| <ul> <li>Papelera (59)</li> <li>Retiradas (0)</li> <li>Mensajes (0)</li> </ul> |   | 48     | FRCPB038 | IMMUNINE FACTOR<br>IX DE COAGULACION<br>HUMANO 600UI<br>POLVO LIOFILIZADO<br>PARA SOLUCION<br>INYECTABLE        | 08-04-2014 Verificada   | 08-04-2014 <u>Si</u>                | 73 🝺                       |
| Filtro Adicionales<br>Faltante Todos 🔻                                         |   | 46     | FRCPB038 | ADACEL, VACUNA<br>ADSORBIDA DE<br>TOXOIDE TETANICO<br>Y DIFTERICO<br>COMBINADO CON<br>COMPONENTES<br>PERTUSICOS | 08-04-2014 Verificada   | El sistema<br>de este<br>º8 correo. | le notificará<br>hecho vía |

### Gente, Ciencia y Tecnología al Servicio de la Salud

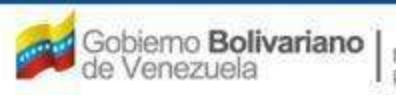

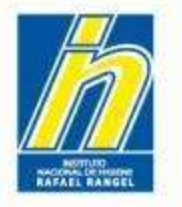

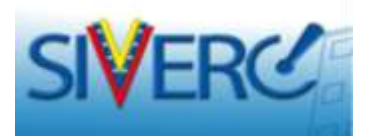

Una vez recibido el correo con la notificación de que su trámite ha sido preadmitido, solicite una cita para <u>"Entrega de Expediente de Registro Sanitario"</u>, a través del *Sistema de Citas* y prepare su expediente.

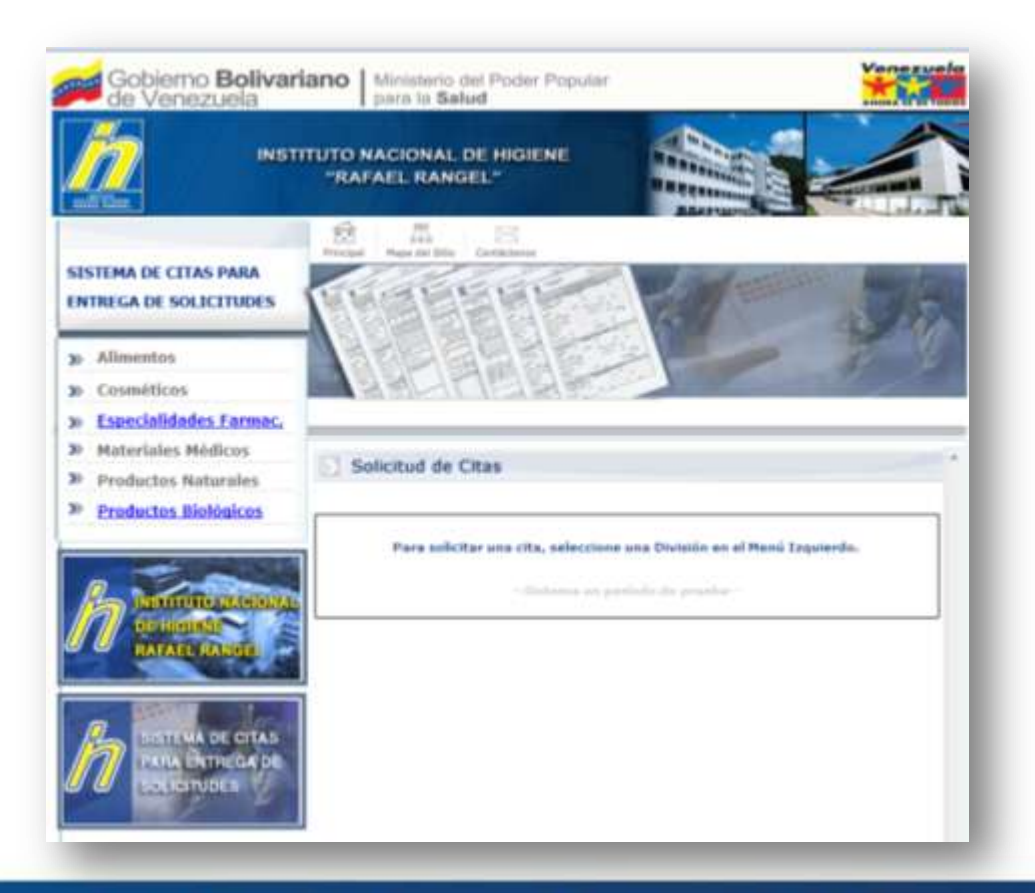

### Gente, Ciencia y Tecnología al Servicio de la Salud

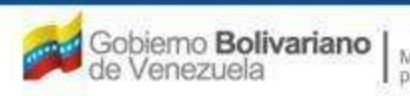

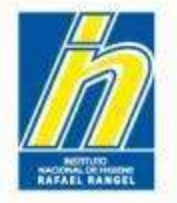

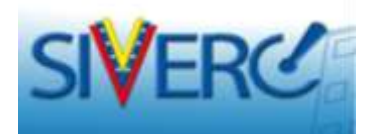

# ¿ Cómo armar el expediente a consignar en físico ?

Verifique en los instructivos correspondientes al trámite:

- Qué documentos debe presentar en físico.
- Qué documentos debe presentar en CD.
- Cómo armar las carpetas.

En caso de cambios, los instructivos son actualizados y esto se informa vía correo. Sin embargo es prudente verificar estos instructivos al crear nuevos trámites o armar el expediente a consignar en físico.

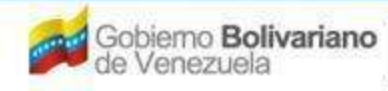

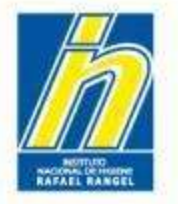

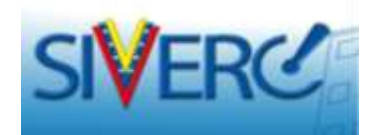

# ¿ Dónde consultar los instructivos de trámites?

# - En la página web del INHRR.

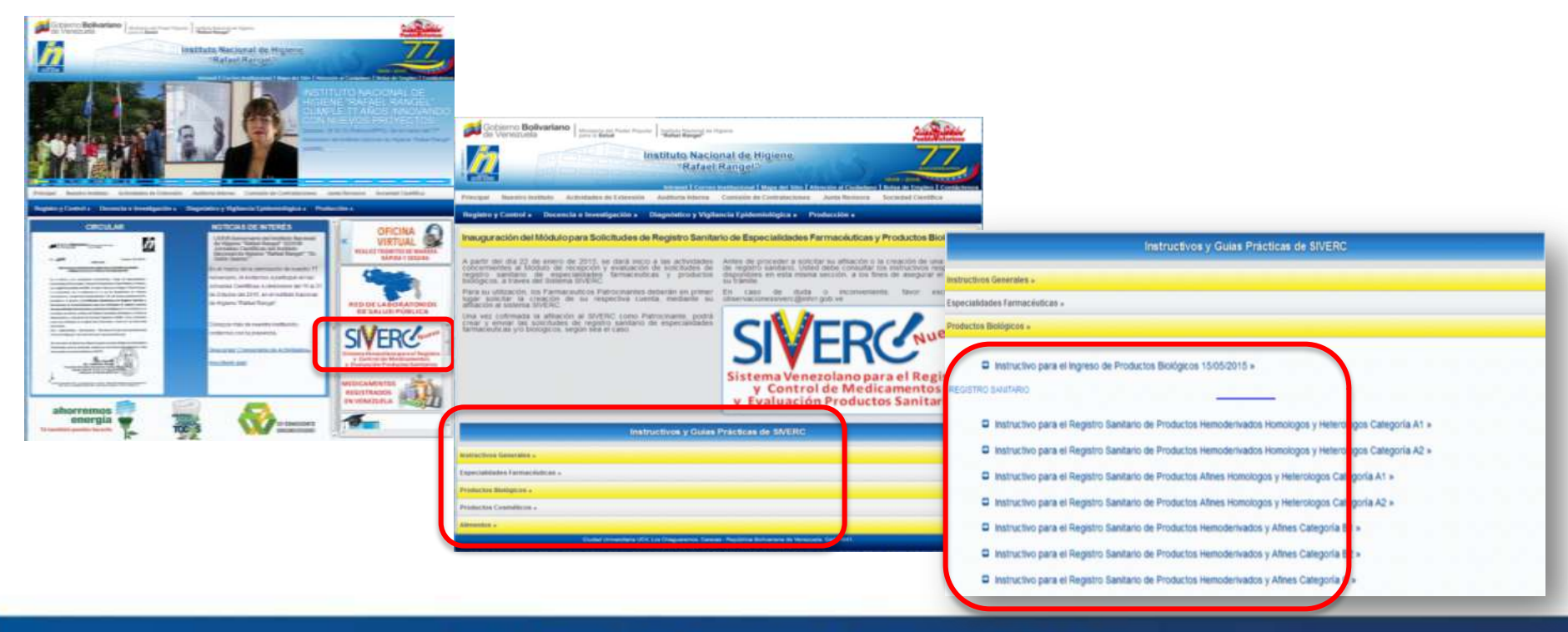

### Gente, Ciencia y Tecnología al Servicio de la Salud

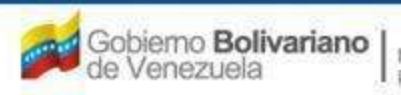

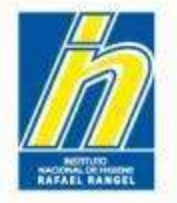

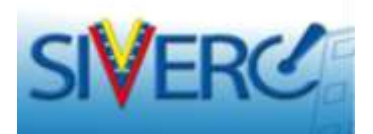

# ¿ Dónde consultar los instructivos de trámites?

- Desde el formulario del trámite.

| INFORMACION DEL SIST         | TEMA CONTACTANOS AYUDA                       | INST                           | ITUTO NACIONAL DE HIGIENE | "Rafael Rangel" |
|------------------------------|----------------------------------------------|--------------------------------|---------------------------|-----------------|
| ESPECIALIDADES               | Usuario: JOHANNA MARIN                       | Tipo de Cuenta: PATROCINANTE   |                           | _               |
| FARMACEUTICAS                | CREACION DE SOLICITUDES                      |                                |                           | Cerrar Sesión   |
| Solicitud No.<br>1228        | Guardar datos Regresar                       |                                | Eormulario                | tuicio          |
| Tip                          | o de Tramite F-RCDM-023 Registro Sanitario d | e Especialidades Farmaceuticas | PRODUCTO NUEVO A          |                 |
| Fech                         | a del tramite 2015-11-05                     |                                |                           |                 |
| Nombre                       | del producto                                 |                                |                           |                 |
| INFORMACION DE PRODUCTO      | INFORMACION GENERAL DEL TRAMITE              |                                |                           |                 |
| Principios Activos aprobados | en el Si 💽 Producto de convenio Si 💽         |                                | FORMULA                   | ×               |
| Producto Eser                | ncial? Si 💌 Generico Si 💌                    |                                | SIS. ENVASE / CIERR       | ×               |
| Proced                       | encia Nacional 💌                             |                                | VALIDEZ                   | ×               |
| Forma Farmacé                | utica P                                      |                                | IMAGENES                  | ×               |
| Via de administr             | nõia                                         |                                | FICHA TÉCNICA             | ×               |
| Condición de dispensi        | ación                                        |                                |                           |                 |
| Tipo de Envase para la V     | renta Publico 💌                              |                                |                           |                 |
| Fecha estimac<br>comercializ | ta de<br>ación                               |                                |                           |                 |
|                              | (dd-mm-aaaa)                                 |                                |                           |                 |
| Coment                       | arios                                        | Ø                              |                           |                 |

### Gente, Ciencia y Tecnología al Servicio de la Salud

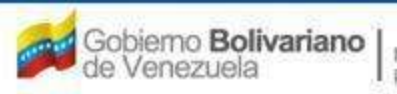

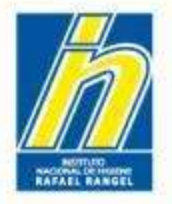

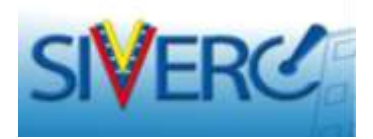

Para imprimir el formulario correspondiente a su trámite:

- 1. Seleccione la solicitud para la que desea imprimir el formulario.
- 2. Presione en la parte superior, el botón "Formulario". Confirme el cuadro de aviso.

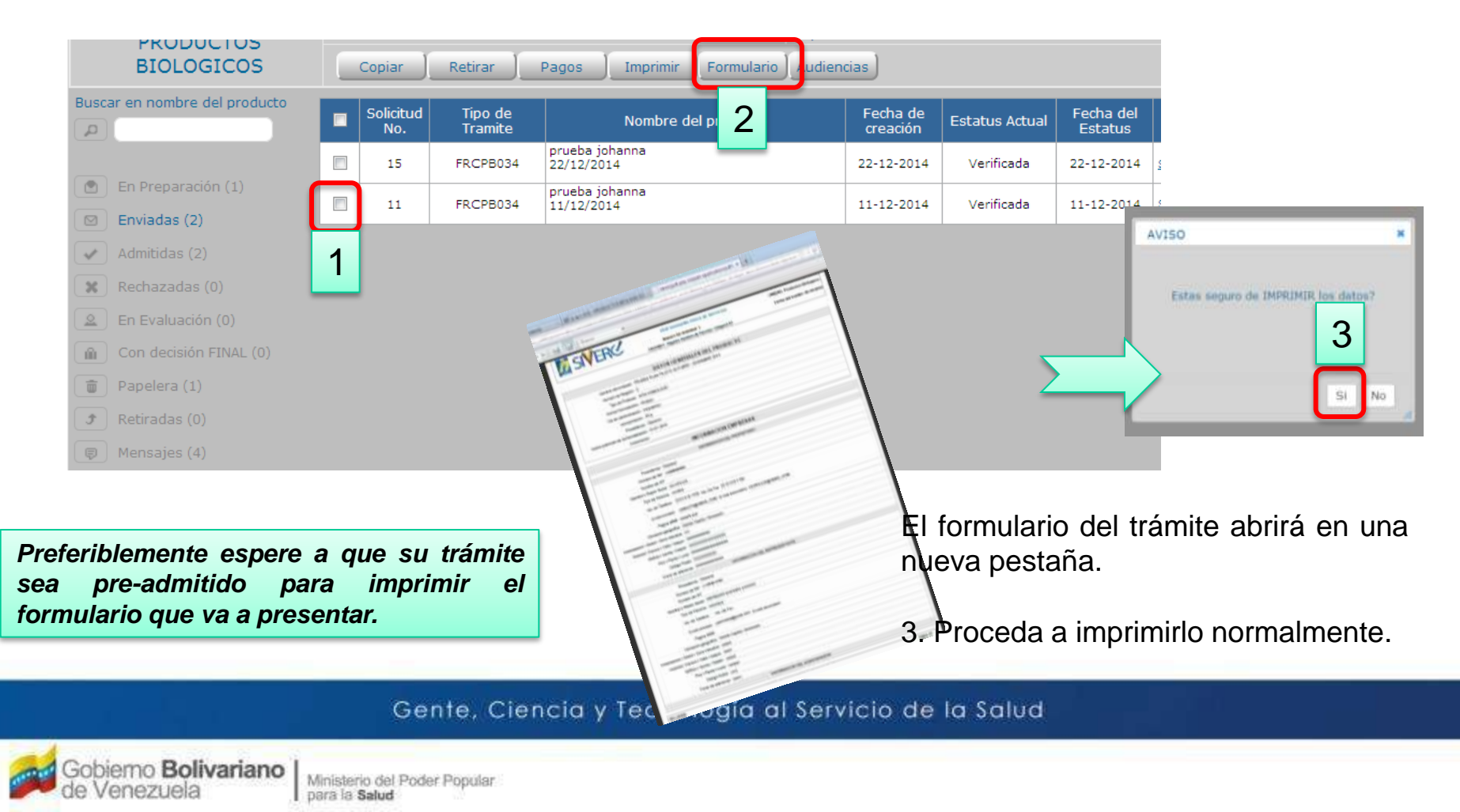

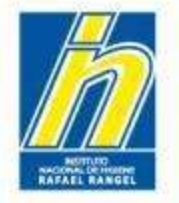

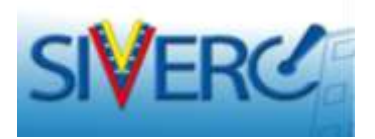

# 2. ENTREGA DE EXPEDIENTE FISICO Y MUESTRAS.

Se refiere a la etapa en la que el Patrocinante hace la entrega del expediente físico y las muestras según aplique, ante las correspondientes oficinas de recepción del INHRR. Es la etapa más corta.

En el proceso se verifican los siguientes puntos:

- \* Fecha y hora de cita. (solicitada a través del Sistema de Citas del INHRR).
- Formulario de solicitud: impreso a partir del sistema. (original y copia).
- Factura de pago del trámite, emitida por el INHRR.
- Cantidad de carpetas consignadas.
- Cantidad de CD consignados, según aplique.

Muestras y Reactivos (según aplique): condiciones generales, identidad, cadena de frio (si aplica), cantidad, lote y fecha de vencimiento.

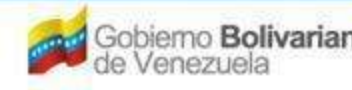

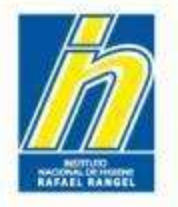

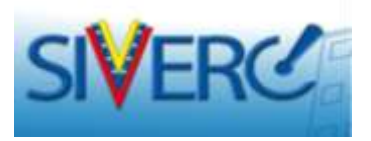

Si se realiza satisfactoriamente la recepción del físico y las muestras según aplique, su solicitud cambiará al listado de "Admitidas", con el estatus "Físico recibido".

Se le devolverá la copia del formulario del trámite como comprobante de recepción.

|                               |                  |                    |                            |                          |                 |                      |      | 000000  |
|-------------------------------|------------------|--------------------|----------------------------|--------------------------|-----------------|----------------------|------|---------|
|                               | Copiar           | Consultar F        | etirar Imprimir Audiencias | irar Imprimir Audiencias |                 |                      |      |         |
| Buscar en nombre del producto | Solicitud<br>No. | Tipo de<br>Tramite | Nombre del producto        | Fecha de<br>creación     | Estatus Actual  | Fecha del<br>Estatus | Días | Acción  |
|                               | 152              | FRCPB038           | PTO BIOLOGICO PRUEBA       | 15-05-2014               | Muestras        | 19-05-2014           | 54   |         |
| 🖻 En Preparación (14)         | 150              | FRCPB038           | PTO BIOLOGICO PRUEBA       | 14-05-2014               | Fisico recibido | 14-05-2014           | 59   |         |
| 🖸 Envirolat (65)              |                  |                    |                            |                          |                 |                      |      |         |
| Admitidas (2)                 |                  |                    |                            |                          |                 |                      |      |         |
| 🗶 Rechazadas (1)              |                  |                    |                            |                          |                 |                      |      |         |
| 🚊 En Evaluación (3)           |                  |                    |                            |                          |                 |                      |      |         |
| 🛍 Con decisión FINAL (0)      |                  |                    |                            |                          |                 |                      |      |         |
| 💼 Papelera (60)               |                  |                    |                            |                          |                 |                      |      |         |
| 🕈 Retiradas (0)               |                  |                    |                            |                          |                 |                      |      |         |
| 🔋 Mensajes (0)                |                  |                    |                            |                          |                 | _                    |      |         |
|                               |                  |                    |                            |                          | EI              | sistema              | le   | notific |
|                               |                  |                    |                            |                          | de<br>cor       | este<br>reo.         | he   | cho     |

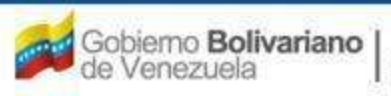

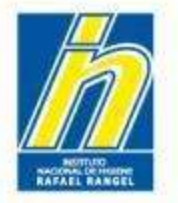

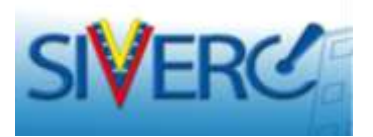

Si NO se realiza la recepción del físico y las muestras según aplique, su solicitud <u>NO</u> <u>cambiará de estatus</u>:

Continuará viéndola en el listado de "Enviadas", con el estatus "pre-chequeada" y deberá solicitar una nueva cita para la entrega.

|                                                                                | 0 | Copiar | Retirar  | Pagos Imprimir Audiencias                                                                                       |            |               |            |           |    | Inicio |  |
|--------------------------------------------------------------------------------|---|--------|----------|----------------------------------------------------------------------------------------------------|------------|---------------|------------|-----------|----|--------|--|
| Buscar en nombre del                                                           |   | 131    | FPERC025 | PRUEBA                                                                                                    | 12-05-2014 | Verificada    | 12-05-2014 | No        | 39 |        |  |
| producto                                                                       |   | 127    | FPERC013 | PTO BIOLOGICO<br>PRUEBA                                                                                         | 08-05-2014 | Verificada    | 12-05-2014 | No        | 39 |        |  |
|                                                                                |   | 126    | FRCPB038 | PTO BIOLOGICO<br>PRUEBA                                                                                         | 07-05-2014 | Verificada    | 07-05-2014 | <u>Si</u> | 44 |        |  |
| En Proparación (0)                                                             |   | 120    | FRCPB038 | PTO BIOLOGICO<br>PRUEBA                                                                                         | 04-05-2014 | Verificada    | 07-05-2014 | No        | 44 |        |  |
| M Enviadas (70                                                                 |   | 118    | FPERC012 | PTO BIOLOGICO<br>PRUEBA                                                                                         | 02-05-2014 | Verificada    | 06-05-2014 | No        | 45 |        |  |
| Admitidas (0)                                                                  |   | 102    | FRCPB029 | PRUEBA INGRESO DE<br>PRODUCTO<br>BIOLOGICO<br>JOHANNA<br>05/03/2014                                             | 24-04-2014 | Verificada    | 24-04-2014 | No        | 57 |        |  |
| <ul> <li>En Evaluación (1)</li> <li>Con decisión FINAL (0)</li> </ul>          | • | 85     | FPERC012 | PRUEBA INGRESO DE<br>PRODUCTO<br>BIOLOGICO<br>JOHANNA<br>05/03/2014                                             | 23-04-201  | Pre-Chequeada | 23-04-2014 | No        | 58 |        |  |
| <ul> <li>Papelera (59)</li> <li>Retiradas (0)</li> <li>Mensajes (0)</li> </ul> |   | 48     | FRCPB038 | IMMUNINE FACTOR<br>IX DE COAGULACION<br>HUMANO 600UI<br>POLVO LIOFILIZADO<br>PARA SOLUCION<br>INVECTABLE        | 08-04-2014 | Verificada    | 08-04-2014 | <u>Si</u> | 73 |        |  |
| Filtro Adicionales<br>Faltante Todos 🔻                                         |   | 46     | FRCPB038 | ADACEL, VACUNA<br>ADSORBIDA DE<br>TOXOIDE TETANICO<br>Y DIFTERICO<br>COMBINADO CON<br>COMPONENTES<br>PERTUSICOS | 08-04-2014 | Verificada    | 08-04-2014 | <u>Si</u> | 73 |        |  |

### Gente, Ciencia y Tecnología al Servicio de la Salud

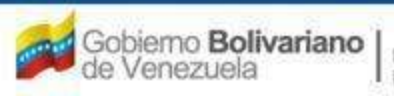

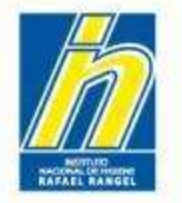

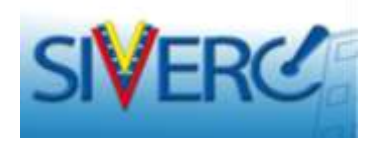

# 3. ADMISIÓN.

Se refiere a la etapa final, en la que el personal de recepción del INHRR, coteja la información recibida en físico, las muestras y/o reactivos, contra la información suministrada por el Patrocinante/Tramitante a través de SIVERC.

# En esta etapa el sistema NO permite correcciones del trámite por parte del solicitante:

Si usted se aseguró de que la información entregada en físico, se corresponde completamente con la suministrada a través del sistema, no tendrá inconvenientes y su trámite será ADMITIDO.

En caso contrario, el mismo será RECHAZADO y deberá iniciar un nuevo trámite desde el principio, incluyendo un nuevo pago. *Ésta constituye una causa de rechazo automático por parte del Sistema.* 

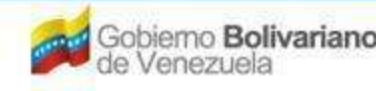

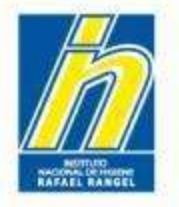

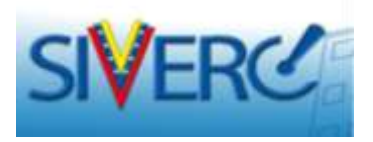

Si se realiza satisfactoriamente la admisión del trámite, su solicitud permanecerá en el listado de "Admitidas", con el nuevo estatus "ADMITIDA".

|                               | Copiar Consultar Retirar Imprimir Audiencias |                  |                    |                      |                      |                       |                      |               |                 |  |
|-------------------------------|----------------------------------------------|------------------|--------------------|----------------------|----------------------|-----------------------|----------------------|---------------|-----------------|--|
| Buscar en nombre del producto |                                              | Solicitud<br>No. | Tipo de<br>Tramite | Nombre del producto  | Fecha de<br>creación | Estatus Actual        | Fecha del<br>Estatus | Días          | Acción          |  |
|                               |                                              | 152              | FRCPB038           | PTO BIOLOGICO PRUEBA | 15-05-2014           | Muestras<br>recibidas | 19-05-2014           | 54            |                 |  |
| 🕑 En Preparación (14)         |                                              | 150              | FRCPB038           | PTO BIOLOGICO PRUEBA | 14-05-2014           | ADMITIDA              | 14-05-2014           | 59            |                 |  |
| 🖸 Enviadas (65)               |                                              |                  |                    |                      |                      | $\smile$              |                      |               |                 |  |
| Admitidas (2)                 |                                              |                  |                    |                      |                      |                       |                      |               |                 |  |
| 🗶 Rechazadas (1)              |                                              |                  |                    |                      |                      |                       |                      |               |                 |  |
| 🙎 En Evaluación (3)           |                                              |                  |                    |                      |                      |                       |                      |               |                 |  |
| 🔒 Con decisión FINAL (0)      |                                              |                  |                    |                      |                      |                       |                      |               |                 |  |
| 💼 Papelera (60)               |                                              |                  |                    |                      |                      |                       |                      |               |                 |  |
| 🕈 Retiradas (0)               |                                              |                  |                    |                      |                      |                       |                      |               |                 |  |
| 🗊 Mensajes (0)                |                                              |                  |                    |                      |                      | El<br>de              | sistema<br>este      | le no<br>hect | otifica<br>no v |  |
|                               |                                              |                  |                    |                      |                      | cor                   | reo.                 |               |                 |  |

### Gente, Ciencia y Tecnología al Servicio de la Salud

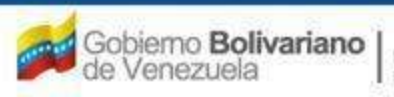

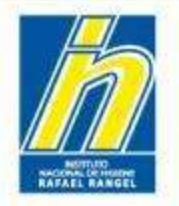

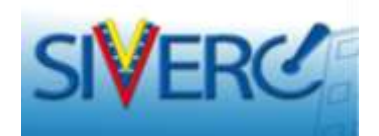

# Para trámites que requieren evaluación analítica de muestras:

Gente, Ciencia y Tecnología al Servicio de la Salud

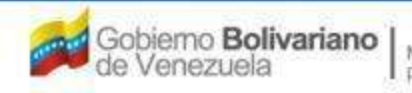

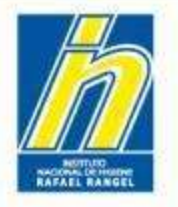

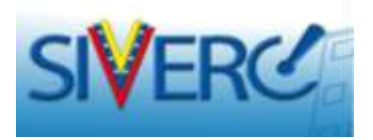

Luego de la admisión, se dará ingreso a dichas muestras en el sistema.

Una vez cumplido este paso, su solicitud permanecerá en el listado de "Admitidas", con el nuevo estatus "Muestras recibidas".

|                               | Copiar Consultar Retirar Imprimir Audiencias |                  |                    |                      |                      |                       |                      |      |         |  |  |
|-------------------------------|----------------------------------------------|------------------|--------------------|----------------------|----------------------|-----------------------|----------------------|------|---------|--|--|
| Buscar en nombre del producto |                                              | Solicitud<br>No. | Tipo de<br>Tramite | Nombre del producto  | Fecha de<br>creación | Estatus Actual        | Fecha del<br>Estatus | Días | Acción  |  |  |
|                               |                                              | 152              | FRCPB038           | PTO BIOLOGICO PRUEBA | 15-05-2014           | Muestras<br>recibidas | 19-05-2014           | 54   |         |  |  |
| 🕑 En Preparación (14)         |                                              | 150              | FRCPB038           | PTO BIOLOGICO PRUEBA | 14-05-2014           | ADMITIDA              | 14-05-2014           | 59   |         |  |  |
| 🖸 Enviadas (65)               |                                              |                  |                    |                      |                      |                       |                      |      |         |  |  |
| 🗸 Admitidas (2)               |                                              |                  |                    |                      |                      |                       |                      |      |         |  |  |
| 🗶 Rechazadas (1)              |                                              |                  |                    |                      |                      |                       |                      |      |         |  |  |
| 🙎 En Evaluación (3)           |                                              |                  |                    |                      |                      |                       |                      |      |         |  |  |
| 🛍 Con decisión FINAL (0)      |                                              |                  |                    |                      |                      |                       |                      |      |         |  |  |
| 🗑 Papelera (60)               |                                              |                  |                    |                      |                      |                       |                      |      |         |  |  |
| 🕈 Retiradas (0)               |                                              |                  |                    |                      |                      |                       |                      |      |         |  |  |
| Ø Mensajes (0)                |                                              |                  |                    |                      |                      | EI                    | sistema              | le n | otifica |  |  |
|                               |                                              |                  |                    |                      |                      | de                    | este                 | heck | no v    |  |  |
|                               |                                              |                  |                    |                      |                      | cor                   | reo.                 |      |         |  |  |

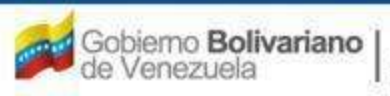

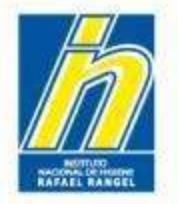

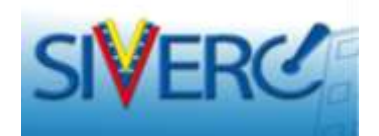

# EVALUACIÓN DE SU TRÁMITE

Gente, Ciencia y Tecnología al Servicio de la Salud

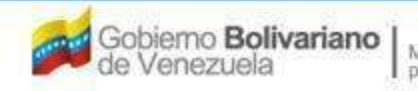

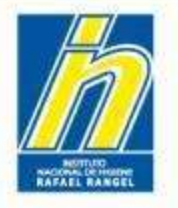

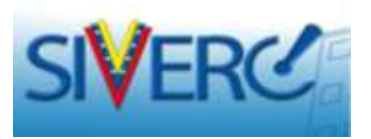

Una vez iniciada la evaluación de su trámite, la solicitud desaparece del listado "Admitidas" y se visualiza en el listado "En evaluación" con el nuevo estatus "En evaluación".

En este listado, observará su solicitud hasta el momento en que se tenga resultado final.

|                                                                                      | Co | onsultar         | Retirar Imp        | primir Audiencias                                                                                                    |                      | Inic                                         | io                                             |                           |                           |
|--------------------------------------------------------------------------------------|----|------------------|--------------------|----------------------------------------------------------------------------------------------------|----------------------|----------------------------------------------|------------------------------------------------|---------------------------|---------------------------|
| Buscar en nombre del producto                                                        |    | Solicitud<br>No. | Tipo de<br>Tramite | Nombre del producto                                                                                                    | Fecha de<br>creación | Estatus Actual                               | Fecha del<br>Estatus                           | Boleta                    | Días                      |
|                                                                                      |    | 152              | FRCPB038           | PTO BIOLOGICO PRUEBA                                                                                                    | 15-05-2014           | En explosación                               | 19-05-2014                                     | No                        | 54                        |
| 🖹 En Preparación (14)                                                                |    | 150              | FRCPB038           | PTO BIOLOGICO PRUEBA                                                                                                    | 14-05-2014           | En evaluación                                | 14-05-2014                                     | No                        | 59                        |
| 🖸 Enviadas (65)                                                                      |    | 102              | FRCPB029           | PRUEBA INGRESO DE PRODUCTO BIOLOGICO<br>JOHANNA 05/03/2014                                                                   | 24-04-2014           | En evaluación                                | 24-04-2014                                     | No                        | 79                        |
| Admitidas (0)                                                                        |    | 85               | FPERC012           | PRUEBA INGRESO DE PRODUCTO BIOLOGICO<br>JOHANNA 05/03/2014                                                                   | 23-04-2014           | En evaluación                                | 23-04-2014                                     | No                        | 80                        |
| Rechazadas (1)                                                                       |    | 24               | FRCPB029           | ADACEL, VACUNA ADSORBIDA DE TOXOIDE<br>TETANICO Y DIFTERICO COMBINADO CON<br>COMPONENTES PERTUSICOS SUSPENSION<br>INVECTABLE | 26-03-2014           | En evaluación                                | 04-04-2014                                     | No                        | 99                        |
| 💼 Papelera (60)                                                                      |    |                  |                    |                                                                                                    |                      |                                              |                                                |                           |                           |
| Ĵ Retiradas (0)                                                                      |    |                  |                    |                                                                                                    |                      |                                              |                                                |                           |                           |
| <ul> <li>Mensajes (0)</li> <li>Filtro Adicionales</li> <li>Boleta Todos Y</li> </ul> |    |                  |                    |                                                                                                    |                      | Usted r<br>de notifi<br>obtenga<br>de la eva | no recibi<br>cación ha<br>el resu<br>aluación. | rá co<br>asta o<br>Iltado | orreos<br>jue se<br>final |

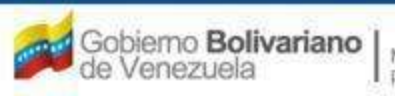

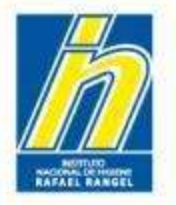

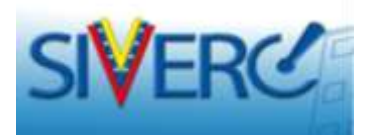

Si la revisión de su trámite **DURANTE LA EVALUACIÓN** (bien sea evaluación farmacéutica o evaluación clínica) **NO resulta satisfactoria**, es decir que se existe la necesidad de correcciones, su solicitud permanecerá en el listado de "En Evaluación", con el estatus "En Evaluación", pero mostrará un "SI" en la columna "Boleta", seguido de un número entre paréntesis; el cual le indica la cantidad de veces que le han solicitado correcciones durante el proceso de evaluación.

| FARMACEUTICAS                 | Copiar Consultar Retirar Imprimir Formulario Audiencias |                    |                                                                            |                      |                  |                      |                          |      |  |  |  |
|-------------------------------|---------------------------------------------------------|--------------------|----------------------------------------------------------------------------|----------------------|------------------|----------------------|--------------------------|------|--|--|--|
| Buscar en nombre del producto | Solicitud No.                                           | Tipo de<br>Tramite | Nombre del producto                                                        | Fecha de<br>creación | Estatus Actual   | Fecha del<br>Estatus | Boleta                   | Días |  |  |  |
|                               | 1317<br>SR-EF-16-00092                                  | F-RCDM-031         | DOLGRIP FORTE TABLETAS RECUBIERTAS                                         | 30-11-2015           | En evaluación 🛛  | 04-12-2015           | No (0)                   | 187  |  |  |  |
| 🕐 En Preparación (0)          | 1190<br>SR-EF-16-00008                                  | F-RCDM-033         | AMOXICILINA - ACIDO CLAVULANICO 875mg-125mg<br>TABLETAS RECUBIERTAS        | 27-10-2015           | En evaluación 🛛  | 02-11-201            | <u>Si (1) 27-07-2016</u> | 219  |  |  |  |
| Enviadas (4)                  | 1052<br>SR-EF-15-00191                                  | F-RCDM-033         | Celecoxib 200mg capsulas                                                   | 22-09-2015           | En evaluación 🛛  | 08-10-2015           | No (1)                   | 244  |  |  |  |
| Admitidas (8)                 | 1001<br>SR-EF-15-00159                                  | F-RCDM-033         | Mometasona Furoato 0,05% Spray Nasal                                       | 02-09-2015           | En evaluación  🖾 | 14-09-2015           | No (0)                   | 268  |  |  |  |
| 🗶 Rechazadas (6)              | 989<br>SR-EF-15-00109                                   | F-RCDM-031         | Disulpec 25mg Tabletas                                                     | 31-08-2015           | En evaluación 🛛  | 01-09-2015           | No (1)                   | 281  |  |  |  |
| En Evaluación (8)             | 949<br>SR-EF-15-00126                                   | F-RCDM-033         | Amoxicilina-Acido Clavulanico 400mg-57mg/5mL Polvo<br>Para Suspensión Oral | 17-08-2015           | En evaluación 🛛  | 18-08-2015           | <u>Si (1) 07-08-2016</u> | 295  |  |  |  |
| Con decision FINAL (7)        | 817<br>SR-EF-15-00147                                   | F-RCDM-033         | Clopidogrel 75mg Tabletas Recubiertas                                      | 14-07-2015           | En evaluación 🛛  | 17-07-2015           | <u>Si (1) 21-07-2016</u> | 327  |  |  |  |
| Papelera (0)                  | 667<br>SR-EF-15-00097                                   | F-RCDM-031         | DOLGRIP CÁPSULAS                                                           | 22-05-2015           | En evaluación 🛛  | 04-06-2015           | No (1)                   | 370  |  |  |  |
| 3 Retiradas (2)               |                                                         |                    |                                                                            |                      |                  |                      |                          |      |  |  |  |
| 👦 Mensajes (63)               |                                                         |                    |                                                                            |                      | El siste         | maler<br>e heo       | notificará<br>cho vía    |      |  |  |  |
| Filtro Adicionales            |                                                         |                    |                                                                            |                      | correo.          | indicán              | dole las                 |      |  |  |  |
| Boleta Todos 💌                |                                                         |                    |                                                                            |                      | correcci         | ones                 |                          |      |  |  |  |
|                               |                                                         |                    |                                                                            |                      | solicitad        | las en la            | a Boleta                 |      |  |  |  |

### Gente, Ciencia y Tecnología al Servicio de la Salud

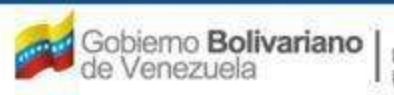

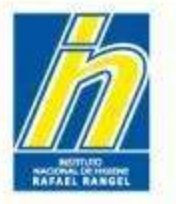

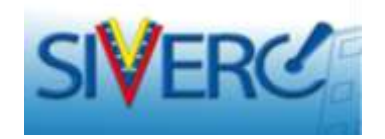

| L.C.V.IG   | Mensaje                                                                                                    | Fecha de<br>vencimiento |
|------------|----------------------------------------------------------------------------------------------------|-------------------------|
| 28-04-2016 | Estimado(a)<br>Informacion General<br>UNIDAD : Especialidades Farmaceuticas (Tramites Calidad)<br>Tipo de Tramite : Registro Sanitario de Especialidades Farmaceuticas. PRODUCTO CONOCIDO GENERICO<br>Solicitud de tramite No. : 1190<br>Nombre del Producto:<br>Se genero boleta<br>Con relación a su solicitud, Nº SREF 16-00008 de fecha 28/01/16 correspondiente al producto AMOXICILINA - ÁCIDO CLAVULANCO<br>875 mg- 125mg TABLETAS RECUBIERTAS, el Instituto Nacional de Higiene "Rafael Rangel" le informa que para continuar con la<br>evaluación de su trámite debe remitir en un plazo no mayor a tres (03) meses según lo establecido en el numeral 10, grupo D,<br>Capitulo II de las Normas de la Junta Revisora de Productos Farmacéuticos lo siguiente:<br>Lo indicado en la Ventanilla Única de Servicios (VUS):<br>a. En la pestaña "Sis. Envase Cierre", seleccionar la opacidad de los apartados "Envase primario", "Cierre" y "Envase Secundario".<br>b. Adjuntar imágenes del producto (unidad posológica) que permitan observar ambos lados de la tableta, según lo establecido en<br>el instructivo de muestras SIVERC, debido a que la muestra consignada está ranurada por ambas caras.<br>Parte Documento | 27-07-2016              |
|            | Químico Farmaceuticos                                                                                                    |                         |
|            | 1 Certificado Analitico del (los) Principio(s) Activo(s)                                                                                                    |                         |
|            | Observaciones: : La fecha de reanálisis de la Materia Prima "Clavulanato de Potasio + Avicel" (28/07/2014) es<br>anterior a la fecha de elaboración de la muestra consignada en el registro (15/07/2014), por lo que debe remit<br>Certificado de Reanálisis de la Materia Prima "Clavulanato de Potasio + Avicel".                                                                                                    |                         |
|            |                                                                                                    |                         |

Al hacer clic sobre "Sl" en la columna de Boleta, el sistema le mostrará una nueva pantalla, donde se indicarán las le correcciones solicitadas (incluye la misma información del correo que usted recibe). Fíjese que el mensaje le dice qué unidad está emitiendo la Boleta.

Si se le han enviado Boletas en más de una oportunidad, esta pantalla le mostrará las correcciones de cada vez, con su correspondiente fecha.

### Gente, Ciencia y Tecnología al Servicio de la Salud

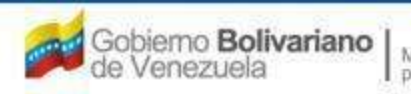

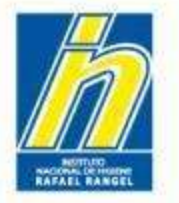

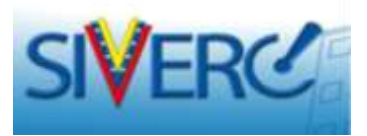

# Adicionalmente, también puede consultarla a través del listado "Mensajes":

| FARMACEUTICAS             | 10  | nate later        | James        | J.             |                                         | and the second second se |     |
|---------------------------|-----|-------------------|--------------|----------------|-----------------------------------------|----------------------------------------------------------------------------------------------------|-----|
| of an outline of products |     | Fetha             | Selected No. | Tipe de Trando | Renders did products                    | Anatha                                                                                                    |     |
|                           | 0   | 24/08/24 08:25-01 | 1782         | 74036433       | Celestob 200mg trainiles                | Informacion del estatua de las frances estas 1252 "avient"                                                                                                    |     |
|                           |     | 10/06/14 04:01:01 | 849          | F4C0H831       | Disulper Liling Tabletae                | Information del estatut de outrando No. 665 "pinets"                                                                                                    |     |
|                           | 10  | 28/05/16 10:44:27 | 1041         | #-ACOH-633     | Celemonia 200 registrates               | Information and extends the laterate the 1552 "so-ev-"                                                                                                    |     |
|                           | 10  | 09/03/04 05:02:07 | 348          | #-8000H-010    | Amenative Apity Cerulant.               | Differences and estatus do no burnin his bith "monts"                                                                                                    |     |
|                           | 0   | 05/05/16 13:23:16 | 1547         | F-82294-632    | Katsprofers 100mg Capadat               | siver: Twoffords Ro. 1347 (Palaetta 1)                                                                                                    |     |
|                           |     | 2010/1012230-02   |              | FAILBRIDE .    | AND HIGH PARTY ACTOR CLAIMAL            | information and analysis due to an interview No. 1100 "interview"                                                                                                    |     |
|                           | 0   | 38/04/16 08:15:16 | 887          | P-8209-101     | SOLARIY CAPSULAS                        | Differences del estatus de subrette he. 167 "enem"                                                                                                    |     |
|                           | 6   | 12/04/18 13:06:01 | 826          | P-62299-631    | Designer 20mg Tablebas                  | Differences and expenses the net tractile for VES "wears"                                                                                                    |     |
|                           | 0   | 12/04/18 29:27:29 | 817          | P-00204-020    | Chaidcard Hone Tabletas ka              | Information dat experies de la traveita No. 817 "Antero"                                                                                                    |     |
|                           | 0   | 22/14/16 26 29 41 | 1288         | Informacion o  | el estatus de su tramite No             | o. 1190 "siverc" 28/04/2016 12:38:10                                                                                                    |     |
|                           | 10  | 20104/10 2012 08  | 1913         | UNIDAD :       | Especialidad                            | des Farmaceuticas (Tramites Calidad)                                                                                                    |     |
|                           | 5   | 01040508-4000     |              | Tipo de Tran   | nite : Registro Sar                     | initario de Especialidades Farmaceuticas. PRODUCTO CONOCIDO GENERICO                                                                                                    |     |
|                           | 8   | 17/10/24 12:02:48 | 3454         | Solicitud de   | tramite No. : 1190                      |                                                                                                    |     |
|                           | 15  | 24/02/14 10:03:03 | 1445         | Nombre del     | Producto:                               |                                                                                                    |     |
|                           | 12  | 25/10/14 11:10:21 | 1424         |                |                                         |                                                                                                    |     |
|                           | 15  | 2010/14 11:14:19  | 5425         | se genero bol  | eta                                     |                                                                                                    |     |
|                           | 0   | 16/12/16 12 54 39 | 475          | Con relacion a | su solicitud, Nº SREF 16-0              | 00008 de techa 28/01/16 correspondiente al producto AMOXICLIANA - ACIDO CLAVULANICO 875 mg-125mg TABLETAS                                                                                                    |     |
|                           | 13  | 18/10/16 12/01/04 | 944          | (03) meses se  | quin lo establecido en el nu            | ingrene karse karse i e morma que para commo com a evaluación de so d'arme dede remar en un placo no mayor o de<br>umaral 10, orupo D. Capítulo II de las Normas de la Junta Revisora de Productos Farmacéuticos lo siguiente:                                                                                                    | 12  |
|                           | 0   | 10/02/10 12:40:02 | 875          |                |                                         |                                                                                                    |     |
|                           | 0   | 12/02/18 12:01-14 | 1388         |                |                                         |                                                                                                    |     |
|                           | 10  | 18/02/14 12:34:02 | 1317         | Lo Indicado as | la Ventanilla Linica de Sec             | outries (MLIS)                                                                                                    |     |
|                           | 10  | 06/02/18 12:29:07 | 1293         | Lo muicouo ei  | ria vencanina onica de Ser              | andos (ado).                                                                                                    |     |
|                           | 10  | 29/12/15 10:00.07 |              | a. En la pesta | ña "Sis. Envase Cierre", sei            | eleccionar la opacidad de los apartados "Envase primario", "Cierre" y "Envase Secundario".                                                                                                    |     |
|                           | 15  | 18/12/19 12:42:87 | 1216         |                |                                         |                                                                                                    |     |
|                           | (1) | 02/12/16 12:02:40 | 1224         | b. Adjuntar in | la muestra consignada está              | rad possiogica) que permitan observar ambos lados de la tableta, según lo establecido en el instructivo de muestras SIVERC,<br>à ranurada por ambas caras                                                                                                    |     |
|                           | 0   | 01/12/10 07:00:00 | 1196         | Genino a due   | a muesu a consignada esta               | o renvi ava por annos veras.                                                                                                    |     |
|                           | 10  | 12/12/18 11:09:01 | 742          |                |                                         |                                                                                                    |     |
|                           | 15  | 24/11/18 15:51-48 |              |                |                                         |                                                                                                    |     |
|                           | 25  | 34/31/35 13-03-84 | 830          | Parte          |                                         | Documento                                                                                                    |     |
|                           | 15  | 20/11/10 12:24:02 | 268          | Químico Farmad | euticos                                 |                                                                                                    |     |
|                           | 10  | Think is south    | 475          | 1 Certificad   | Analitico del (los) Principio(x) Activi | vn(s)                                                                                                    |     |
|                           | 10  | 2010/15 06 03:04  | 831          | Observaci      | ories: : La fecha de reanálisis de la M | Materia Prima "Clavidenato de Potasio + Avicel" (28/07/2014) es anterior a la fecha de elaboración de la muestra consignada en el registro (15/07/2014), por lo que debe                                                                                                    |     |
|                           | 10  | 53/34/38 10/0# 12 | 10161        |                |                                         |                                                                                                    |     |
|                           |     |                   |              |                |                                         | Ent                                                                                                    | ler |

### Gente, Ciencia y Tecnología al Servicio de la Salud

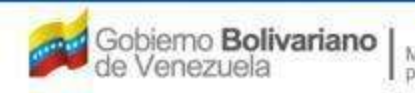

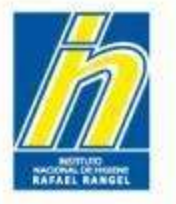

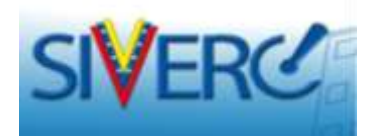

# El contenido de la Boleta estará distribuido en 3 partes:

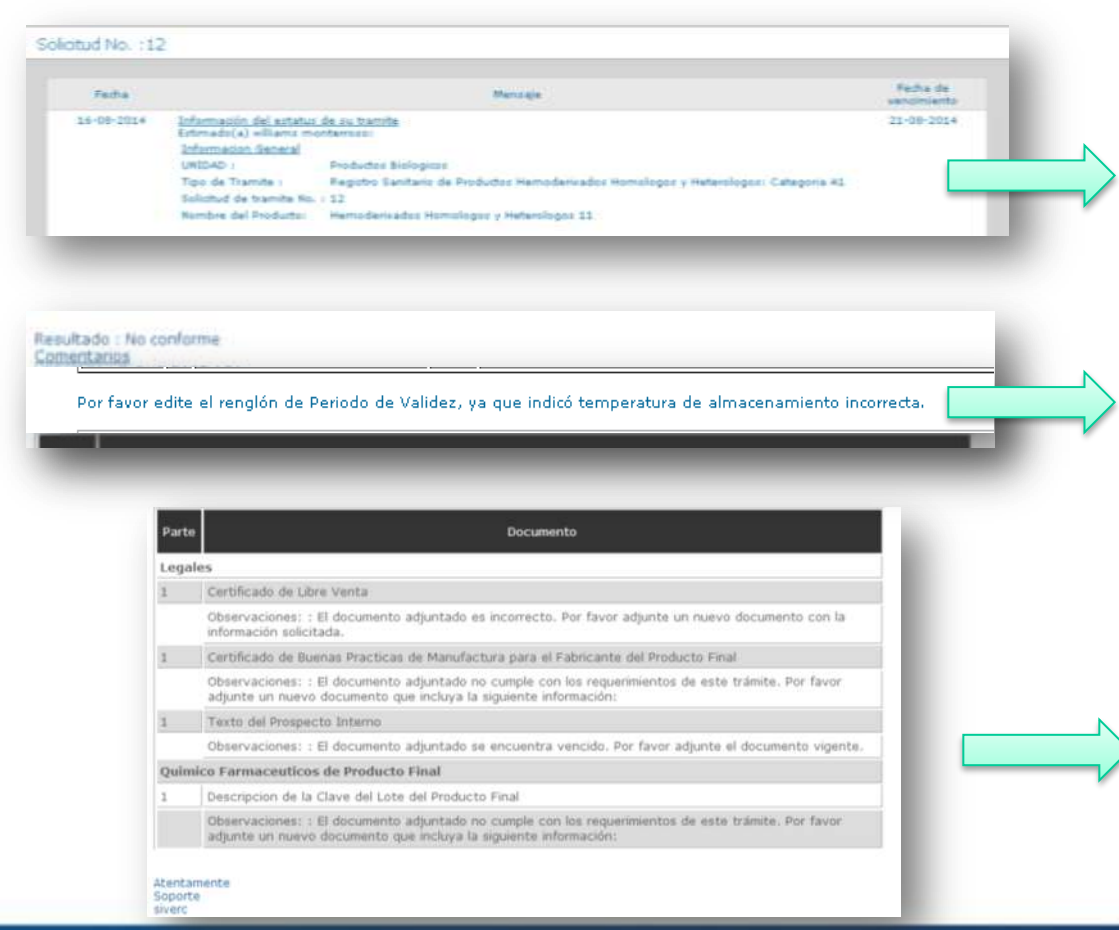

#### En la primera parte:

Se le indican los datos generales de la solicitud, la fecha de solicitud de faltantes y la fecha límite para dar respuesta a los faltantes solicitados.

#### En la segunda parte:

Se le indican las observaciones o cambios que deben hacerse en cualquiera de las secciones del formulario del trámite.

#### En la tercera parte:

Se le indican para la sección de "Documentos Requeridos", los documentos adjuntados que presentan problema y los correspondientes comentarios.

### Gente, Ciencia y Tecnología al Servicio de la Salud

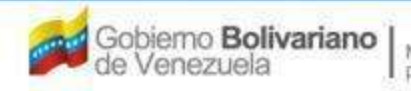

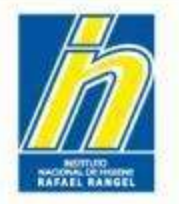

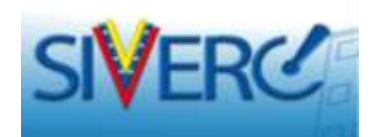

Para realizar las correcciones <u>durante la Evaluación</u> (respuesta a Boleta) debe seguir los mismos pasos indicados para el proceso de solicitud de faltantes en Pre-admisión.

La única diferencia se presenta cuando desee realizar el re-envío del trámite, ya que puede visualizar uno de los siguientes 2 casos:

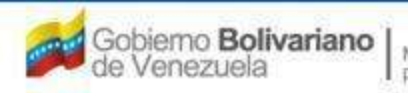

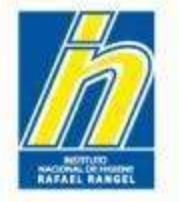

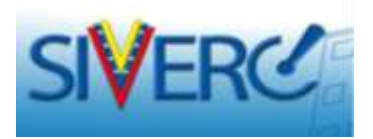

# CASO 1: similar a lo que sucede en pre-admisión.

Al terminar de realizar los cambios en la solicitud, presione "guardar datos". El sistema le arrojará un aviso, en el que le pide confirmar si desea continuar realizando cambios luego:

- **presionando "SI"** el sistema guardará los cambios y le permitirá continuar modificando su solicitud en otro momento.

-**Presionando "NO"** el sistema guardará los cambios <u>y automáticamente, enviará la solicitud</u> <u>nuevamente para su evaluación</u>.

| Solicitud No.<br>192                                                                                                    | e datos grassar                                                                                                    |                 |                                                                                                |                                                                                                    |
|----------------------------------------------------------------------------------------------------|----------------------------------------------------------------------------------------------------|-----------------|------------------------------------------------------------------------------------------------|----------------------------------------------------------------------------------------------------|
| Tips d<br>Pecha del tramite<br>Nombre del producto                                                                                                    | 11-05-2017 Registro Sanitario de Vacuna<br>31-05-2014<br>dar                                                                                   | :: Categoria A1 |                                                                                                | AVISO                                                                                                    |
| TOS GENERALES DEL PRODUCTO INF<br>Tipo de Producto<br>Forma Farmaciánica<br>Via de administración<br>Concentración<br>Producta Esencial?<br>Procedencia<br>Otros Productos Biológicos de<br>Tecnología Médica Esmilares Aprobador | DRMACION GENERAL DEL TRAMITE<br>PETDO2 P HEMODERSINADO HETEROLOGIO<br>GEFFO3 P Comprimido<br>PEVADE P Intracidar<br>afa<br>Haconal •<br>afadaf | Ø               | FORMULA<br>SIS. ENVASE / CLEARE<br>VALIDEZ<br>MUESTRAS<br>IMAGINES<br>FICHA TÉCHICA<br>DISERTO | DESEA EFECTUAR MAS CAMBIOS<br>POSTERIORMENTE?<br>MARQUE <u>SI</u> PARA GUARDAR Y CONTINUAR<br>O MARQUE <u>NO</u> PARA ENVIAR NUEVAMENTE<br>EL TRAMITE |
| Fecha estimada de comercialización<br>Comentarios                                                                                                    | 12-01-2013<br>(dd-mm-aaaa)<br>fsadf                                                                                                    | ø               |                                                                                                |                                                                                                    |
|                                                                                                    |                                                                                                    |                 | _                                                                                              | SI NO                                                                                                    |

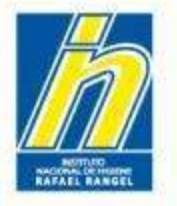

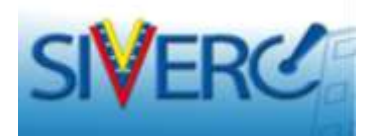

# **CASO 2:**

Al terminar de realizar los cambios en la solicitud, presione "guardar datos". El sistema le arrojará un aviso, en el que le pide confirmar si desea continuar realizando cambios luego, sólo que en este caso debe primero hacer una confirmación adicional de la Boleta que está contestando:

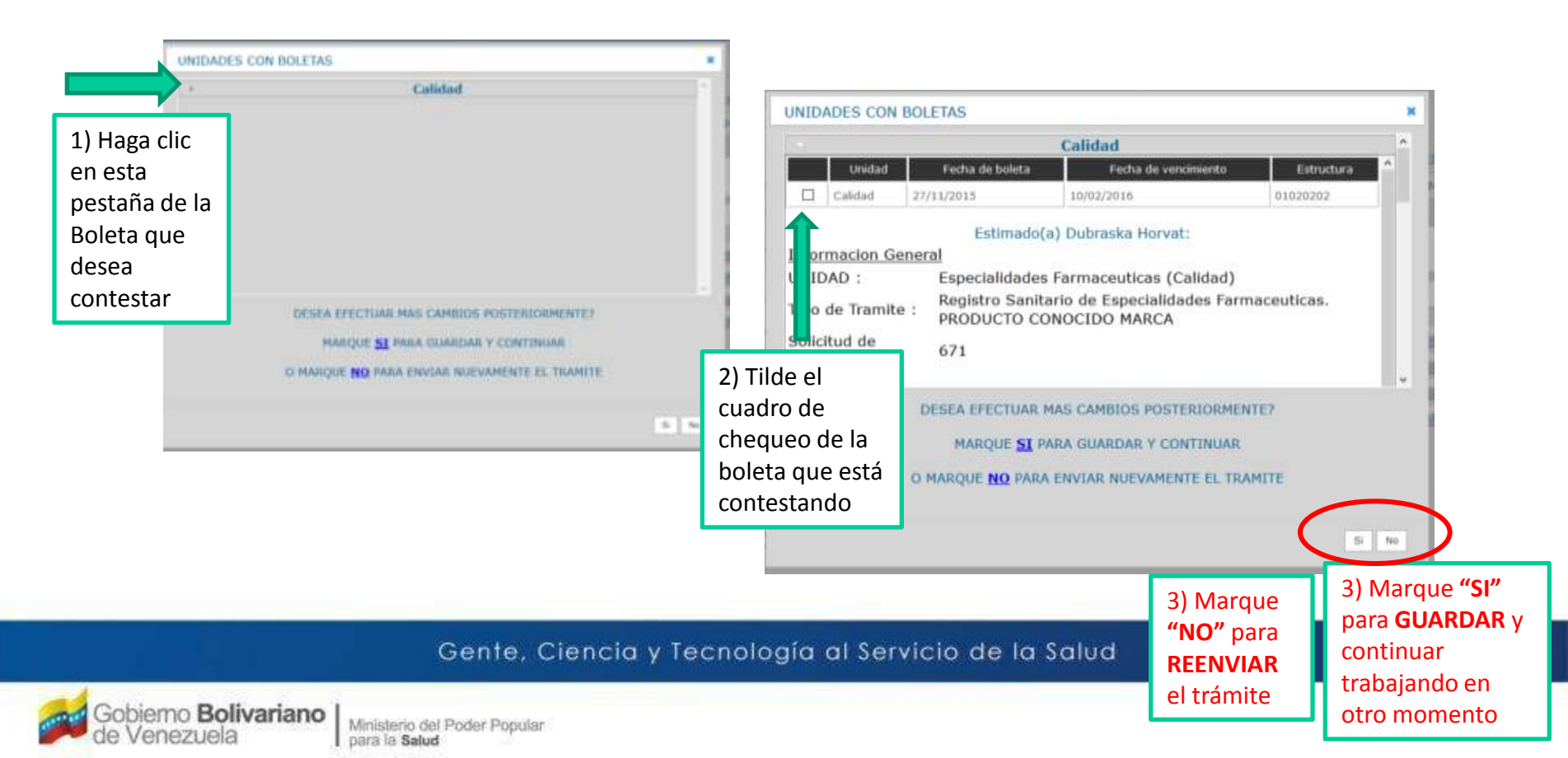

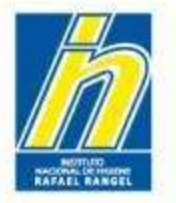

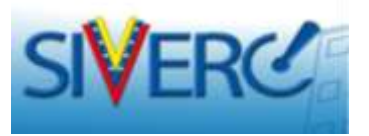

Recuerde que <u>desde la cuenta "EMPRESA" también se pueden consultar todos los</u> <u>trámites en proceso</u> que lleva el o los patrocinantes de dicha empresa representante y su correspondiente estatus.

Para ello debe dirigirse al listado "SOLICITUDES EN CURSO" y verificar las columnas: estatus actual, faltante y boleta.

| ESPECIALIDADES                 | Uput | ING: REGIF       | ARM S.R.L          | Tipo de Cuenta: EMP                                                         | RESA           | _                   |          | Cerrar Sesión |                                                                       |
|--------------------------------|------|------------------|--------------------|-----------------------------------------------------------------------------|----------------|---------------------|----------|---------------|-----------------------------------------------------------------------|
| Buttar                         |      | Solicitud<br>No. | Tipo de<br>Tramite | Nombre del producto                                                         | Estatus Actual | Fecha de<br>Estatus | Faltante | Boleta        | ACTUAL                                                                |
|                                | 15   | 196              | F-RCDM-031         | PEXITAZ 100 mg POLVO LIOFILIZADO PARA                                       | En evaluación  | 20-02-2015          | No       | No            |                                                                       |
| Freductes Registrador     (38) | 17   | 234              | F-RCDM-031         | ATORKEY 40 mg tabletas recubiertas                                          | Pre-Chequeada  | 05-03-2015          | No       | No            |                                                                       |
| (A) Solicitudes en cureo (33)  | E    | 313              | F-RCDM-031         | ATORKEY 20 mg tabletas recubiertas                                          | Pre-Chequeada  | 06-03-2015          | No       | No            |                                                                       |
|                                | 13   | 487              | F-RCDM-031         | DELSIA 3 mg - 0.03 mg Tabletas Recubiertas                                  | En evaluación  | 28-04-2015          | No       | No            | Verifica si el trámite fue                                            |
| Patropartes (2)                | 13   | 489              | F-RCDM-031         | ENZASTAR 500 mg Polvo Liofilizado Para infusión IV                          | ADMITIDA       | 23-04-2015          | No       | No            | devuelte el petrosinente                                              |
| 🚔 Productas Cargados (S)       | 13   | 539              | F-RCDM-031         | VORIOLE 50 mg Tabletas Recubiertas                                          | En evaluación  | 06-05-2015          | No       | No            |                                                                       |
|                                | EI   | 612              | F-RCDM-031         | VORIOLE 200 mg Tabletas Recubiertas                                         | En evaluación  | 12-05-2015          | No       | No            | para corregir. Aplica                                                 |
|                                | E    | 649              | F-RCDM-031         | QUITIDE 100 mg TABLETAS RECUBIERTAS                                         | En evaluación  | 22-05-2015          | No       | No            |                                                                       |
|                                | 13   | 664              | F-RCDM-031         | QUITIDE 200 mg TABLETAS RECUBIERTAS                                         | En evaluación  | 26-05-2015          | No       | No            | para tramites EN PRE-                                                 |
|                                | 13   | 671              | F-RCDM-031         | QUITIDE 25 mg TABLETAS RECUBIERTAS                                          | En evaluación  | 27-05-2015          | No       | No            | ADMISIÓN                                                              |
|                                | 12   | 701              | F-RCDM-031         | MEROGRAM SOO mg POLVO PARA SOLUCIÓN<br>INVECTABLE                           | Pre-Chequeada  | 09-06-2015          | No       | No            |                                                                       |
|                                | 8    | 728              | F-RCDM-031         | MEROGRAM 1000 mg POLVO PARA SOLUCIÓN<br>INVECTABLE                          | Pre-Chequeada  | 11-06-2015          | No       | No            |                                                                       |
|                                | 13   | 743              | F-RCDM-031         | INEMPLUS 500 mg - 500 mg POLVO PARA SOLUCIÓN<br>INVECTABLE                  | En evaluación  | 17-06-2015          | No       | No            |                                                                       |
|                                | 13   | 947              | F-RCDM-033         | PANTOPRAZOL 40 mg POLVO LIOFILIZADO PARA<br>SOLUCION INVECTABLE INTRAVENOSA | ADMITIDA       | 20-08-2015          | No       | No            | Verifica și el trámite fue                                            |
|                                | 13   | 966              | F-RCDM-031         | ATORKEY 10 MG TABLETAS RECUBIERTAS                                          | Verificada     | 21-08-2015          | SI       | No            |                                                                       |
|                                | 13   | 976              | F-RCDM-031         | ATORKEY 80 MG TABLETAS RECUBLERTAS                                          | Pre-Chequeada  | 24-08-2015          | No       | No            | BOLEIA devueito al patrocinante                                       |
|                                | 10   | 1018             | F-RCDM-033         | CASPOFUNGIN 50 mg polyo liofilizado para infusión IV                        | Verificada     | 14-09-2015          | Si       | No            | para corregir Anlica                                                  |
|                                | 12   | 1041             | F-RCDM-033         | BORTEZOMIB 3,5 mg POLVO LIOFILIZADO PARA<br>SOLUCION INVECTABLE INTRAVENOSA | Verificada     | 22-09-2015          | No       | No            | para trámitos EN                                                      |
|                                | 13   | 1051             | F-RCDM-033         | Caspofungin 70 mg polvo liofilizado para infusión IV                        | Verificada     | 23-09-2015          | S        | No            | para trainites EN                                                     |
|                                | 13   | 1067             | F-RCDM-031         | LEVONYL 0.15 mg/0.03 mg tabletas                                            | Verificada     | 29-09-2015          | No       | No            | EVALUACION.                                                           |
|                                | 10   | 1077             | F-RCDM-031         | KOMEFAN 20 mg - 120 mg Tabletas                                             | Pre-Chequeada  | 01-10-2015          | No       | No            |                                                                       |
|                                | 10   | 1078             | F-RCDM-031         | DRONIS 3 mg - 0.02 mg Tabletas Recubiertas                                  | Verificada     | 30-09-2015          | 51       | No            |                                                                       |
|                                | 10   | 1098             | F-RCDM-030         | KOMEFAN 40 mg - 240 mg Tabletas                                             | Pre-Chequeada  | 05-10-2015          | No       | No            |                                                                       |
|                                |      | 1110             | F-RCDM-031         | PARICLAR 5 mcg / mL SOLUCION INVECTABLE<br>INTRAVENOSA                      | Verificada     | 08-10-2015          | 151      | No            | NO: indica que el trámite SI: indica que el trámite                   |
|                                | 四    | 1132             | F-RCDM-031         | VACODIL 6.25 mg tabletas recubiertas                                        | Verificada     | 16-10-2015          | No       | No            | <b>NO.</b> Indica que el traffille <b>SI.</b> Indica que el traffille |
|                                | 12   | 1160             | F-RCDM-033         | TIGECICLINA S0 mg POLVO LIOFILIZADO PARA<br>SOLUCION INVECTABLE INTRAVENOSA | Verificada     | 20-10-2015          | No       | No            | está en revisión en el está en espera de que e                        |
|                                | 13   | 1179             | F-RCDM-031         | ATOREG 10 mg Tabletas Recubiertas                                           | Verificada     | 26-10-2015          | No       | No            | INHRR solicitante conteste su                                         |
|                                | 12   | 1186             | F-RCDM-031         | ATOREG 20 mg Tabletas Recubiertas                                           | Verificada     | 27-10-2015          | No       | No            |                                                                       |
|                                | 15   | 1197             | F-RCDM-032         | GLIOTEM 20 mg cápsulas                                                      | Verificada     | 29-10-2015          | No       | No            | - faitante o boleta.                                                  |
|                                |      |                  |                    |                                                                             |                |                     |          |               |                                                                       |

### Gente, Ciencia y Tecnología al Servicio de la Salud

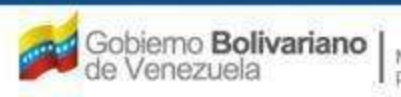

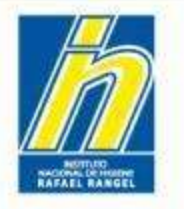

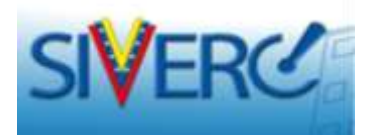

Para consultar el contenido de un trámite desde el VUS EMPRESA:

- 1) Seleccione el trámite.
- 2) Presione el botón "consultar".

| SPECIALIDADES            |                      | Consultar 2      |            |                                                                             |                |                     |          |        |     |
|--------------------------|----------------------|------------------|------------|-----------------------------------------------------------------------------|----------------|---------------------|----------|--------|-----|
| ARMACEUTICAS             | [ Contraction of the |                  |            |                                                                             |                |                     |          | Inicio | -   |
|                          |                      | Solicitud<br>No. | Tramite    | Nombre del producto                                                         | Estatus Actual | Fecha de<br>Estatus | Faltante | Boleta | li  |
|                          | 12                   | 196              | F-RCDM-031 | PEXITAZ 100 mg POLVO LIOFILIZADO PARA<br>INFUSION IV                        | En evaluación  | 20-02-2015          | No       | No     | ור  |
| 8)                       | 12                   | 234              | F-RCDM-031 | ATORKEY 40 mg tabletas recubiertas                                          | Pre-Chequeada  | 05-03-2015          | No       | No     |     |
| olicitudes en curso (33) | 12                   | 313              | F-RCDM-031 | ATORKEY 20 mg tabletas recubiertas                                          | Pre-Chequeada  | 06-03-2015          | No       | No     |     |
| Antonio 171              | 13                   | 487              | F-RCDM-031 | DELSIA 3 mg - 0.03 mg Tabletas Recubiertas                                  | En evaluación  | 28-04-2015          | No       | No     |     |
|                          | 12                   | 489              | F-RCDM-031 | ENZASTAR 500 mg Polvo Liofilizado Para infusión IV                          | ADMITIDA       | 23-04-2015          | No       | No     |     |
|                          | 13                   | 539              | F-RCDM-031 | VORIOLE 50 mg Tabletas Recubiertas                                          | En evaluación  | 06-05-2015          | No       | No     |     |
|                          | 12                   | 612              | F-RCDM-031 | VORIOLE 200 mg Tabletas Recubiertas                                         | En evaluación  | 12-05-2015          | No       | No     |     |
|                          | E1                   | 649              | F-RCDM-031 | QUITIDE 100 mg TABLETAS RECUBIERTAS                                         | En evaluación  | 22-05-2015          | No       | No     | -11 |
|                          | 13                   | 664              | F-RCDM-031 | QUITIDE 200 mg TABLETAS RECUBIERTAS                                         | En evaluación  | 26-05-2015          | No       | No     |     |
|                          | 13                   | 671              | F-RCDM-031 | QUITIDE 25 mg TABLETAS RECUBIERTAS                                          | En evaluación  | 27-05-2015          | No       | No     |     |
|                          | 12                   | 701              | F-RCDM-031 | MEROGRAM 500 mg POLVO PARA SOLUCIÓN<br>INYECTABLE                           | Pre-Chequeada  | 09-06-2015          | No       | No     |     |
|                          | 8                    | 728              | F-RCDM-031 | MEROGRAM 1000 mg POLVO PARA SOLUCIÓN<br>INYECTABLE                          | Pre-Chequeada  | 11-06-2015          | No       | No     |     |
|                          | 13                   | 743              | F-RCDM-031 | INEMPLUS 500 mg - 500 mg POLVO PARA SOLUCIÓN<br>INYECTABLE                  | En evaluación  | 17-06-2015          | No       | No     |     |
|                          | 13                   | 947              | F-RCDM-033 | PANTOPRAZOL 40 mg POLVO LIOFILIZADO PARA<br>SOLUCION INYECTABLE INTRAVENOSA | ADMITIDA       | 20-08-2015          | No       | No     |     |
|                          | 13                   | 966              | F-RCDM-031 | ATORKEY 10 MG TABLETAS RECUBIERTAS                                          | Verificada     | 21-08-2015          | 51       | No     |     |
|                          | 10                   | 976              | F-RCDM-031 | ATORKEY 80 MG TABLETAS RECUBIERTAS                                          | Pre-Chequeada  | 24-08-2015          | No       | No     |     |
| 1                        | 10                   | 1018             | F-RCDM-033 | CASPOFUNGIN 50 mg polvo liofilizado para infusión IV                        | Verificada     | 14-09-2015          | Si       | No     |     |
|                          | 12                   | 1041             | F-RCDM-033 | BORTEZOMIB 3,5 mg POLVO LIOFILIZADO PARA<br>SOLUCION INVECTABLE INTRAVENOSA | Venficada      | 22-09-2015          | No       | No     |     |
|                          |                      | 1051             | F-RCDM-033 | Caspofungin 70 mg polvo liofilizado para infusión IV                        | Verificada     | 23-09-2015          | 2        | No     |     |
|                          | 10                   | 1067             | F-RCDM-031 | LEVONYL 0.15 mg/0.03 mg tabletas                                            | Verificada     | 29-09-2015          | No       | No     |     |
|                          | 11                   | 1077             | F-RCDM-031 | KOMEFAN 20 mg - 120 mg Tabletas                                             | Pre-Chequeada  | 01-10-2015          | No       | No     | 11  |
|                          | 0                    | 1078             | F-RCDM-031 | DRONIS 3 mg - 0.02 mg Tabletas Recubiertas                                  | Verificada     | 30-09-2015          | 51       | No     |     |
|                          | 10                   | 1098             | F-RCDM-030 | KOMEFAN 40 mg - 240 mg Tabletas                                             | Pre-Chequeada  | 05-10-2015          | No       | No     |     |
|                          |                      | 1110             | F-RCDM-031 | PARICLAR 5 mcg / mL SOLUCION INVECTABLE<br>INTRAVENOSA                      | Verificada     | 08-10-2015          | 151      | No     |     |
|                          | 四                    | 1132             | F-RCDM-031 | VACODIL 6.25 mg tabletas recubiertas                                        | Verificada     | 16-10-2015          | No       | No     |     |
|                          | 12                   | 1160             | F-RCDM-033 | TIGECICLINA 50 mg POLVO LIOFILIZADO PARA<br>SOLUCION INYECTABLE INTRAVENOSA | Verificada     | 20-10-2015          | No       | No     |     |
|                          | 13                   | 1179             | F-RCDM-031 | ATOREG 10 mg Tabletas Recubiertas                                           | Verificada     | 26-10-2015          | No       | No     |     |
|                          | 問                    | 1186             | F-RCDM-031 | ATOREG 20 mg Tabletas Recubiertas                                           | Verificada     | 27-10-2015          | No       | No     |     |
|                          | 12                   | 1197             | F-RCDM-032 | GLIOTEM 20 mg cápsulas                                                      | Verificada     | 29-10-2015          | No       | No     | -   |

### Gente, Ciencia y Tecnología al Servicio de la Salud

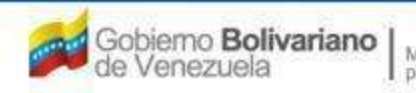

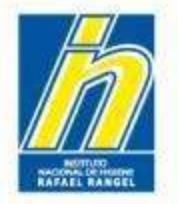

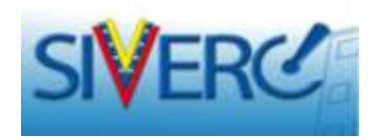

# RESULTADO FINAL DE SU TRÁMITE

Gente, Ciencia y Tecnología al Servicio de la Salud

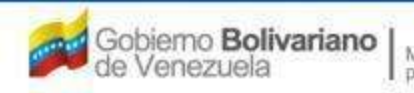

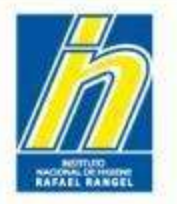

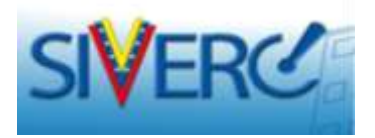

Una vez finalizada la evaluación de su trámite, se procede a asignar el RESULTADO FINAL. Su trámite cambiará al listado "Con Decisión Final" y recibirá un mensaje de correo notificándole de este hecho.

Usted deberá esperar la próxima notificación de correo, en la que se le hará entrega de los documentos correspondientes en versión digital que prueban la conformidad o no conformidad de su trámite.

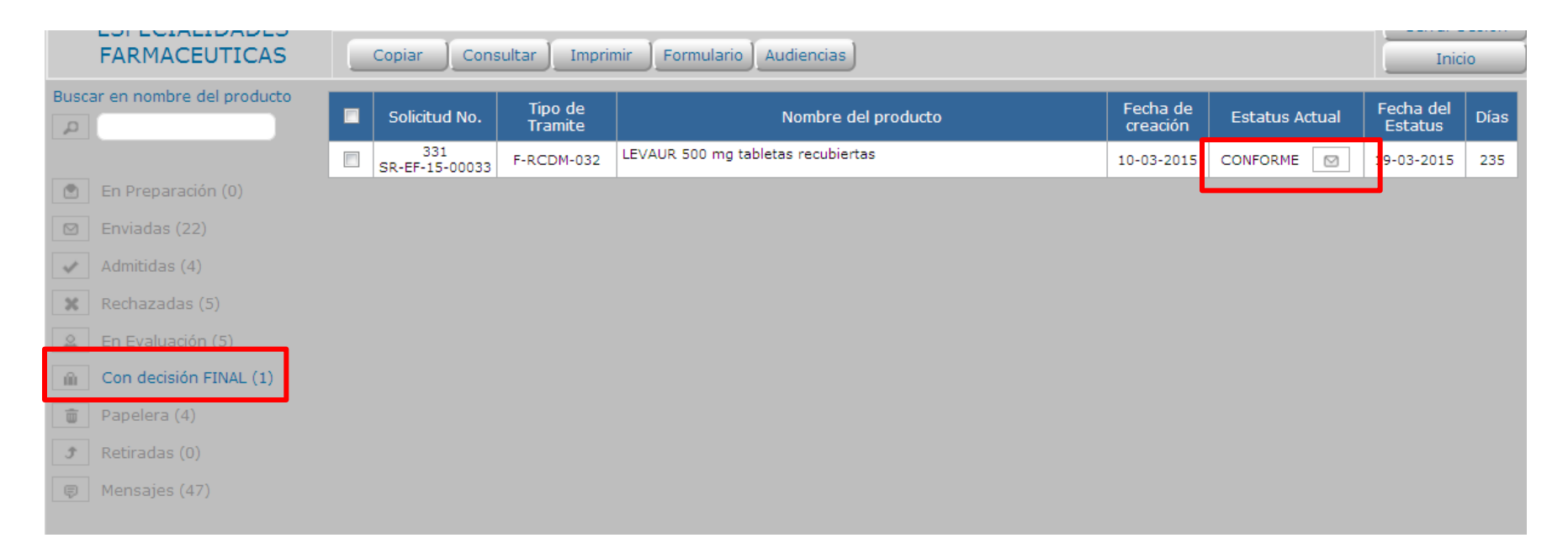

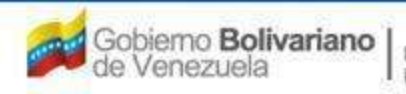

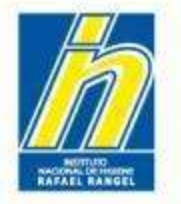

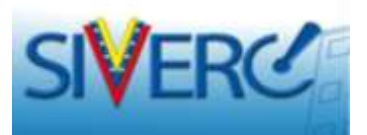

También puede consultar este mensaje haciendo clic en el icono 🖾 o desde el listado "Mensajes"

| FARMACEUTICAS                | Copiar Cor            | nsultar Imprimir                        | Formulario             | udiencias                                             |                                  |                          | Inic                 | cio  |
|------------------------------|-----------------------|-----------------------------------------|------------------------|-------------------------------------------------------|----------------------------------|--------------------------|----------------------|------|
| uscar en nombre del producto | Solicitud No.         | Tipo de<br>Tramite                      |                        | Nombre del producto                                   | Fecha de<br>creación             | Estatus Actual           | Fecha del<br>Estatus | Días |
|                              | 331<br>SR-EF-15-00033 | F-RCDM-032                              | EVAUR 500 mg tablet    | as recubiertas                                        | 10-03-2015                       | CONFORME 🛛               | 9-03-2015            | 235  |
| En Preparación (0)           |                       |                                         |                        |                                                       |                                  |                          |                      |      |
| Enviadas (22)                |                       |                                         |                        |                                                       |                                  |                          |                      |      |
| Admitidas (4)                |                       |                                         |                        |                                                       |                                  |                          |                      |      |
| Rechazadas (5)               | Mensaies de F         | mail Solicitud N                        | 0. :331                |                                                       |                                  |                          |                      |      |
| En Evaluación (5)            | 18-08-2015            | siverc<br>Estimado(a) Mariau            | Infor                  | rmación del estatus de su tramite N                   | o. 331 siverc                    |                          |                      |      |
| Con decisión FINAL (1)       |                       | Informacion Gener                       | al estimation          | Fonerialidades Farmareuticas (Br                      | esultado final)                  |                          |                      |      |
| 🗊 Papelera (4)               |                       | Tipo de Tramite :                       |                        | Registro Sanitario de Especialida<br>BIOEDUIVAI ENCIA | des Farmaceuticas. PRODUCTO      | CONOCIDO MÁRCA CON       |                      |      |
| Retiradas (0)                |                       | Solicitud de tramite                    | e No. 1                | 331                                                   |                                  |                          |                      |      |
| Mensaies (47)                |                       | Nombre dei Product<br>10:03:34:         | to18/08/2015           | LEVAUR 300 mg tabletas recubier                       | tas                              |                          |                      |      |
| p Hensajes (47)              |                       | Resultado Final<br>Su tramite ha culmir | nado satisfactoriament | e el proceso de evaluación, se proce                  | derá a la elaboración del Certif | icado de Registro Sanita | ria.                 |      |
|                              |                       | Atentamente<br>Soporte<br>sivero        |                        |                                                       |                                  |                          |                      |      |

### Gente, Ciencia y Tecnología al Servicio de la Salud

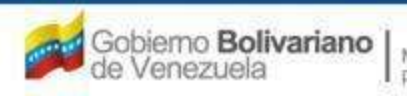

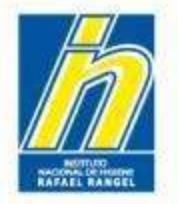

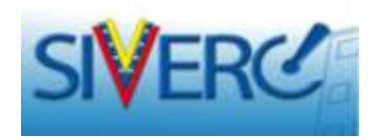

# CERTIFICADOS DE APROBACION

Gente, Ciencia y Tecnología al Servicio de la Salud

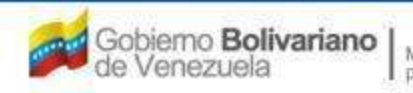

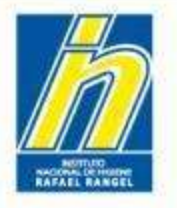

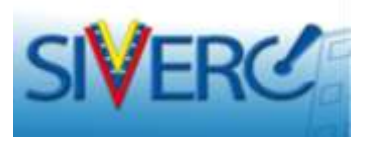

Una vez emitidos los certificados de aprobación del trámite, usted recibirá un mensaje de correo en el que se encontrará adjunta la versión electrónica de los mismos.

Puede verificar la recepción de dicho mensaje a través de su bandeja de usuario, en el listado "mensajes", haciendo clic en el ícono

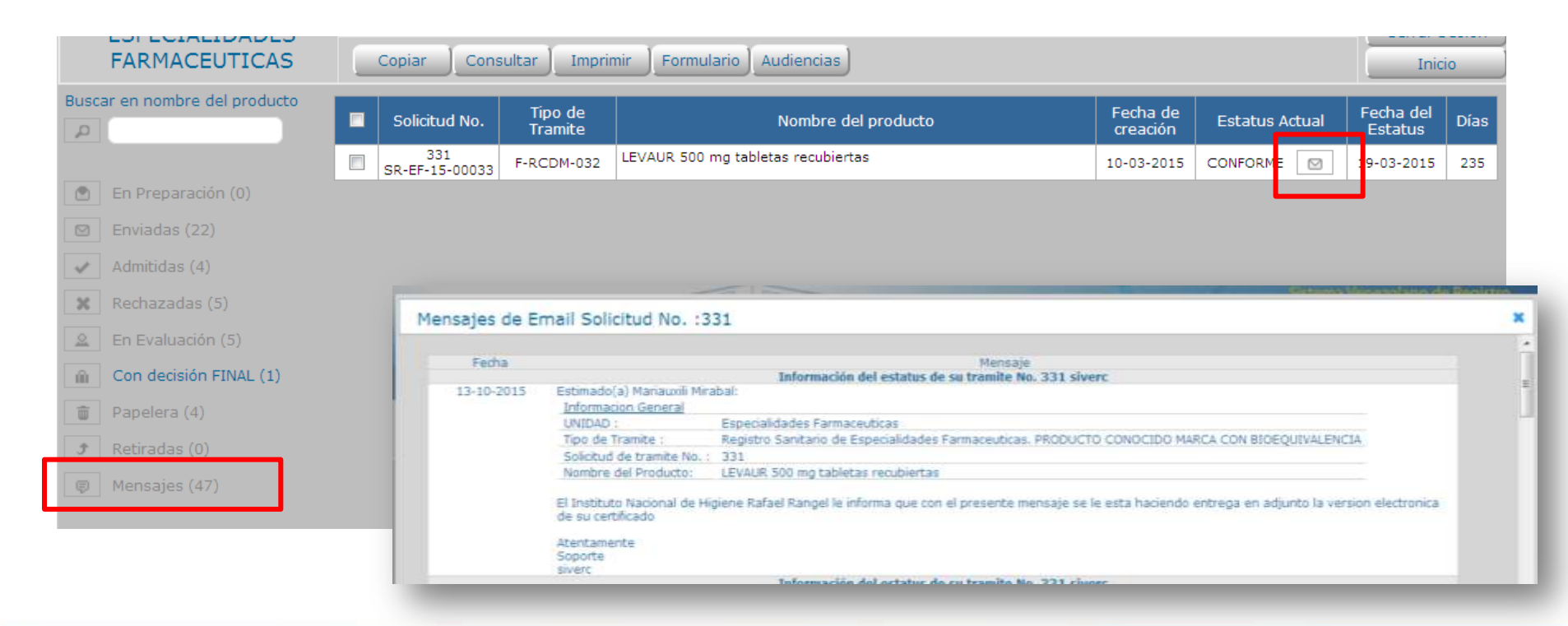

### Gente, Ciencia y Tecnología al Servicio de la Salud

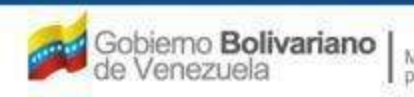

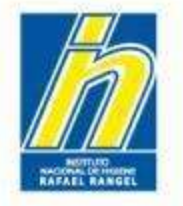

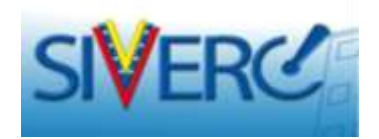

# **NUEVOS OFICIOS DE REGISTRO**

- Son recibidos en el correo electrónico del usuario asociado al trámite (Farmacéutico Patrocinante).

- Pueden consultarse desde la bandeja de usuario de la empresa REPRESENTANTE del producto.

- Pueden consultarse desde la lista de Productos Aprobados ubicada en la página web del INHRR.

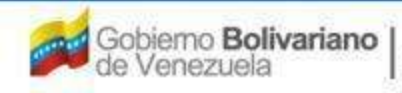

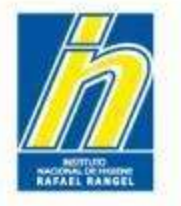

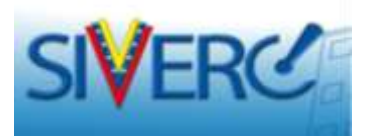

# ¿ Cómo consultar los trámites aprobados desde el VUS EMPRESA?

| 1 SIVLING          | -     |                   |                                                                             |           | VUS Ventar       | illa Unica de | Servicios                        |
|--------------------|-------|-------------------|-----------------------------------------------------------------------------|-----------|------------------|---------------|----------------------------------|
|                    |       | CONTACTANOS       | AT104                                                                       | NSTD      | TUTO NACIONAL OR | HOLDENE "NUT  | el Bargel                        |
| SPECIALIDADES      | Brule | No. PERSONAL P.R. | L Tax de Cuerta A                                                           | HORE GAL  |                  | 1.60          | nai Seein 1                      |
| ARMACEUTICAS       |       |                   |                                                                             |           |                  |               | Distantion of the local distance |
|                    | 1.0   | 8.4.30.554        | TEAST 10 HS TABLETAR                                                        | Viterite  | 04-01-2017       | 04-02-2018    |                                  |
|                    | 100   | E.F. 36,828       | MARTAN 0.5 - 0.5 g Polos para Subcole Invectable                            | Vigente   | 25-04-2012       | 29-04-2538    |                                  |
|                    | 10    | 8.5.39.455        | ALRONINE DOD HIG THRUETAS RECURDENTAS                                       | Vipente   | 11-08-2012       | 11-09-2016    |                                  |
| vediller Asperates |       | 8.7.34.817        | MALOC 40 INS TABLETAS CON CUBERTA ENTÉRICA                                  | Mounta    | 20-09-2012       | 20-00-2018    |                                  |
| 80                 | 12    | 8.7.36.857        | RECARDE 10 POLYO PARA SOLUCIÓN INVECTABLE                                   | ingente.  | 25-09-2012       | 25-08-2018    |                                  |
|                    | 10    | 8.8.39.871        | INVCOREM EXCHEL TABLETA RECURERTAS                                          | Vipente   | 19-03-2513       | 19-03-3030    |                                  |
|                    | 15    | 8.7.38.996        | KETANIR 50 mp/rel SOLUCION INVECTABLE                                       | Vigunta   | 10-04-2013       | 10-04-2020    |                                  |
|                    | 11    | £.F.40.004        | MAGTARE LO g / LO g POLSO FARA SOLUCION<br>SKYECTARE                        | Viganta   | 23-04-2013       | 33-04-2028    |                                  |
|                    | 11    | E.F.49.122        | TANIM 2011 mg TABLETAS RECUBERTAS                                           | vigente   | 22-08-2013       | 23-08-2928    |                                  |
|                    | 11    | E.F.40.208        | QUITISHOPETZONA SE NUBERISTON PARA<br>TRANLACTON NATAR.                     | vigente   | 2+-09-2013       | 24-09-2029    |                                  |
|                    | 13    | 8.7.45.389        | ALKER 30mg TABLETAS RECUBERTAS                                              | Vigente   | 05-33-2053       | 81-11-3828    |                                  |
|                    | 0     | 8.8.40.418        | EXCTER 500 mg POLVO FARA SOLUCION WVECTABLE                                 | 'mpartie  | 18-01-2014       | 10-01-2021    |                                  |
|                    | 15    | E.F.40.421        | ZANTER 1g POLVO PARA BOLUCION INVECTABLE                                    | vigante   | 10-01-2014       | 38-81-2821    |                                  |
|                    | 10    | 8.8.40.401        | MAGTARE 3 g = 8.5g Police para Solución Dryectable                          | Vigente   | 21-01-2014       | 31-03-3021    |                                  |
|                    | 0     | 8.8.40.483        | HINCOREM 250HIG CAPSOLAS                                                    | mperte    | 35-912-2014      | 21-01-2021    |                                  |
|                    | 15    | 8.F.40.364        | NALOC 20 Mg TABLETAS CON CARDENTA ENTERICA                                  | vigenta   | 10-04-2014       | 10-04-3021    |                                  |
|                    | 8     | E.F. 43.604       | MELANAM SIG ING POLYO PARA SOLUCION INVECTABLE<br>PARA DIFUSION DITRAVENDEA | Vonte     | 38-04-2014       | 26-04-2021    |                                  |
|                    | 0     | 1.5.45.519        | PARTOREN 40 mg POLVO LIOFILIZADO PARA SOLUCIÓN<br>24TRAVENDEA               | Viperte   | 01-04-2014       | 01-04-2925    |                                  |
|                    | 13    | 8.8.40.621        | OLAVAM 875 mg - 125 mg TABLETAS RECUBERTAS                                  | 'vigente' | 05-04-2014       | 01-04-2021    | 1.12                             |
|                    | 11    | 8.8.40.833        | FPMAA 150 mcg - 30 mcg GAAGEAS                                              | Viperte   | 87-04-2014       | 07-04-2021    | 1                                |
|                    | 0     | 8.8.40.762        | LORAMAR 30 Hg TABLETAS RECUEBRITAS                                          | Vigente   | 28-07-2014       | 28-67-2021    |                                  |
|                    | 15    | E.F.40.802        | CAPEY 332 mg TABLETAS RECUBERTAS                                            | Vigente   | 12-08-2014       | 12-28-2921    |                                  |
|                    | 12    | 8.7.45.906        | EPHONE 25 mg TABLETAS RECUBERTAS                                            | Vigente   | 17-11-2014       | 17-13-2921    |                                  |
|                    | 0     | 8.27.40.007       | EPHONE SDivy TAILETAS RECUEERTAS                                            | Vigante   | 17-11-3014       | 17-11-2021    |                                  |
|                    | 0     | E.F.45.526        | PIEZO 4,0 G-0,5 G POLVO PARA SOLUCIÓN INVECTABLE                            | Vigentu   | 25-12-2014       | 39-13-2021    |                                  |
|                    | 11    | E.F.40.990        | OMENEN 20 NG CAPSULAS CON HECROGRAVALOS DE<br>CUBBERTA ENTERICA             | vigente   | 19-01-2018       | 19-01-2022    |                                  |
|                    | 12    | 8.7.41.082        | ALDENZ 70 mg TABLETAS                                                       | Vigentia  | 09-02-2015       | 09-83-2822    |                                  |
|                    | 0.    | E.F.AL317         | CYTREK 1 g FOLIO HARA SOLUCION INVECTABLE                                   | 'vigante  | 37-04-2018       | 17-04-2022    |                                  |
|                    | 15    | 6.6.41.333        | VARCINE SDE HIS POLVO PARE SOLUCION PARE<br>THEVSTORE                       | Vigente   | 17-06-2015       | 17-06-2023    |                                  |
|                    | 10.0  | EF.41.575         | LOWER THE ME THREETAS NET METAS                                             | or period | 18-00-2015       | 28-28-2922    |                                  |
|                    |       | 8.9.0.40.191      | EFAUTRENZ 600 mg TABLETAS RECURRENTAS                                       | wigenter. | 19-09-2013       | 29-09-2026    |                                  |

Diríjase al listado "Productos Registrados" y seleccione el producto de interés.

### Gente, Ciencia y Tecnología al Servicio de la Salud

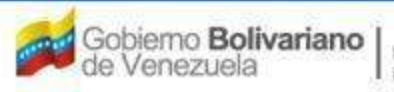

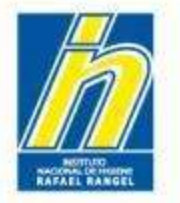

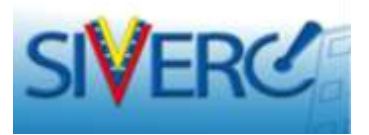

| INFORMACION DEL SISTEMA CONTACTANOS ATUDA<br>ESPECIALIDADES<br>FARMACEUTICAS<br>No. De Registro (E.F.41.335 | Tipo de Cuenta: EMPRESA<br>CATEGORÍA DEL<br>PRODUCTO C1 Producto Conocido Mar                                  | Si hace doble clic en el trámite de<br>reciente aprobación, podrá ver y<br>descargar los nuevos certificados<br>omitidos para el producto aprobado                                                                                                    |
|----------------------------------------------------------------------------------------------------|----------------------------------------------------------------------------------------------------|----------------------------------------------------------------------------------------------------|
| Numbre del producter                                                                                        | as .                                                                                                    | ennitidos para el producio aprobado.                                                                                                    |
| Pecha de Registral 18-08-2015. Peche de vencmier                                                            | nto 18-08-2022                                                                                                 |                                                                                                    |
| Tipo de autorización 01 Registro Sanitario                                                                  | INFORMACION DEL SESTEMA CONTACTANOS AVUDA                                                                      | INSTITUTO NACIONAL DE HIGIENE "Rufuel Rango"                                                                                                    |
| INFORMACION DEL PRODUCTO INFORMACION GENERAL DEL TRAMI                                                      | IT ESPECIALIDADES UNAND REIDFAIN SAL<br>FARMACEUTICAS ORIACION DE SOLICITUDES                                  | Tipo de Cuerte: Elemente: Elemente<br>Informacion de Los documentos requierdos                                                                                                    |
| INFORMACION DE EMPRESAS/PERSONAS INVOLUC                                                                    | a Angelan                                                                                                    |                                                                                                    |
| Propietario<br>Fabricante                                                                                   | Categoria de alexamientos Documentos de Ragistro                                                               |                                                                                                    |
| Fabricante envasador                                                                                        |                                                                                                    |                                                                                                    |
| Fabricante envasador adicional<br>Fabricante Adicional                                                      | + DR-01 F-PERC-006-OFICIO DEL SISTEMA NACIONAL DE REGISTRO                                                     | SANTARIO DE PRODUCTOS FAMAREUTICOS                                                                                                    |
| Almacenador                                                                                                 | + DR-01.1 F-PERC-007 OFICIO DE CONDICIONES DE COMERCIALIZACI<br>+ DR-01.2 CERTIFICADO DE ANALISIS DEL PRODUCTO | ION ESPECIALIDADES Universite RESIDIANESAL For de Cuerta Deveca<br>FARMACEUTICAS CREACIDE DE SOLACIDADES SOLACIDADES DE LOS T                                                                                                    |
|                                                                                                    | +DR-01.3 ACTA DE CAPTACION DEL PRIMER LOTE                                                                     | Instantion I and I and I |
|                                                                                                    | + DR-02 F-PERC-008 RENOVACION DE REGISTRO NACIONAL DE PRO                                                      | Comparte de fessamentes Documentos de Registo                                                                                                    |
|                                                                                                    | + DR-03 F-PERC-009 OFICIO DIRIGIDO AL PATROCINANTE NOTIFICA                                                    | ANDO A                                                                                                    |
|                                                                                                    | + DR-04 METODO DE MUALISIS FISICOQUIMICO                                                                       | CR-01 F-PERC-006-OFICIO DEL SISTEMA NACIONAL DE REGISTRO SANITARIO DE P                                                                                                    |
|                                                                                                    | +DR-05 OBSERVACIONES                                                                                           |                                                                                                    |
|                                                                                                    |                                                                                                    | Farra Norden del Arthur FDF (argeli     1                                                                                                    |
|                                                                                                    |                                                                                                    | +DR-01.1 F-FERC-007 OFICID DE CONDICIONES DE COMERICIALIZACION                                                                                                    |
| Recuerde que<br>permanece sin d                                                                             | el resto de los pestañas<br>locumentos, ya que se trata                                                        | > OR: 03.3       ACTA DE CARTACION DEL PRIMER LOTE         > DR: 02       F-PERC-000 RENOVACION DE REGISTRO NACIONAL DE PRODUCTOS FARMACEUTICOS.         > DR: 03       F-PERC-000 CETICIO DIRIGIDO AL PATRICICINANTE NOTIFICANDO APROBACIÓN DE CAMBIOS POS-REGISTRO                                                                                                    |
| de un producto re                                                                                           | ecientemente aprobado.                                                                                         | + 0R-04 HETODO DE ANALISIS FISICOQUINICO **                                                                                                    |

### Gente, Ciencia y Tecnología al Servicio de la Salud

- C#-05

OBSERVACIONE

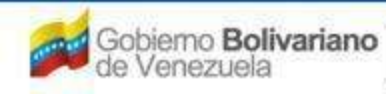

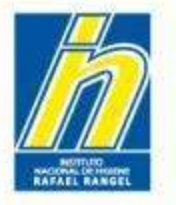

## Instituto Nacional de Higiene "Rafael Rangel"

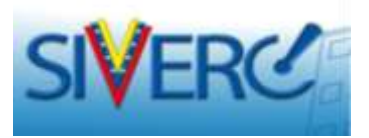

# ¿ Cómo consultar los trámites aprobados desde el VUS PATROCINANTE?

| 1) Diríjase al listado "Con decisión Final"                                                                                     | FARMACEUTICAS                                                   | Consultar         3         Formulario         Audiencias           Solicitud No.         Tipo de<br>Tramite         Nombre del producto         Fecha de<br>crassión         Estatus Actual                                                                                                    | Fecha del Dias                        |
|----------------------------------------------------------------------------------------------------|-----------------------------------------------------------------|----------------------------------------------------------------------------------------------------|---------------------------------------|
| 2) Marque el cuadro de chequeo del producto de interés.                                                                         | En Presaración (1)                                              | 331<br>SR-EF-15-00033         F-RCDM-032         LEVAUR 500 mg tabletas recubiertas         10-03-2015         CONFORME                                                                                                    | 19-03-2015 231                        |
| <ol> <li>Presione el botón<br/>"consultar".</li> </ol>                                                                          | Recharadas (3)     En Fontunen (3)     En Condecisión FINAL (1) | FARMACEUTICAS CREACTON DE SOLICITUDES Solicitud No. Regress Tipo de Tramite F-RCDM-032 Registro Sanitario de Especialidades Farmaceuticas. PRODUCTO CO                                                                                                    | ONOCIDO MARCA CON                     |
| Podrá verificar el trámite<br>completo evaluado y toda<br>la información aprobada.                                              | Propiera (4)      Retiradas (0)      Monsages (47)              | Fecha del tranite         10:02:2015           Nombre del producto         LEVAUR 500 mg tabletas recubiertas           INFORMACION DE PRODUCTO         INFORMACION GENERAL DEL TRAMITE           Principios Activos aprobadas en el<br>construito de convenis         No           Principios Activos aprobadas         Si           Producto Esencia?         No                                                                                                    | EORMULA                               |
| La consulta de<br>certificados de<br>aprobación debe<br>hacerla desde el VUS<br>empresa, en su correo<br>o en la página web del |                                                                 | Procedence       Importado       *       Pais       Dub       India         Forma Farmaciduda       035.5       Tabletae Resubiertas       32       Oral       32         Via de administración       32       Oral       Oral       32       Oral       32       32         Consciolon de dispensación       01       Com Prescripcion Facultativa       50       50       50         Tipo de Envices para la vera       Paideo       *       *       6       6       6         Comentalizión       15-03-2013       de Higiene Radaet Rangel las informa due su trambé (di mini asaat)       *       *       *       *         Comentalizión       1       Comentativo 01/01/1900.       *       *       *       *       *       * | VALDEZ V<br>MAGENES V<br>HA TECNICA V |

Gente, Ciencia y Tecnología al Servicio de la Salud

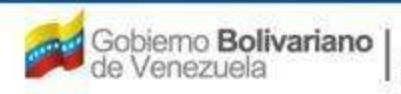

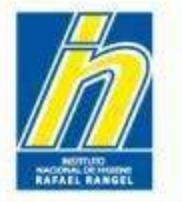

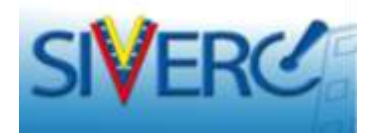

# ¿ Cómo consultar los certificados de registro desde la página web del INHRR?

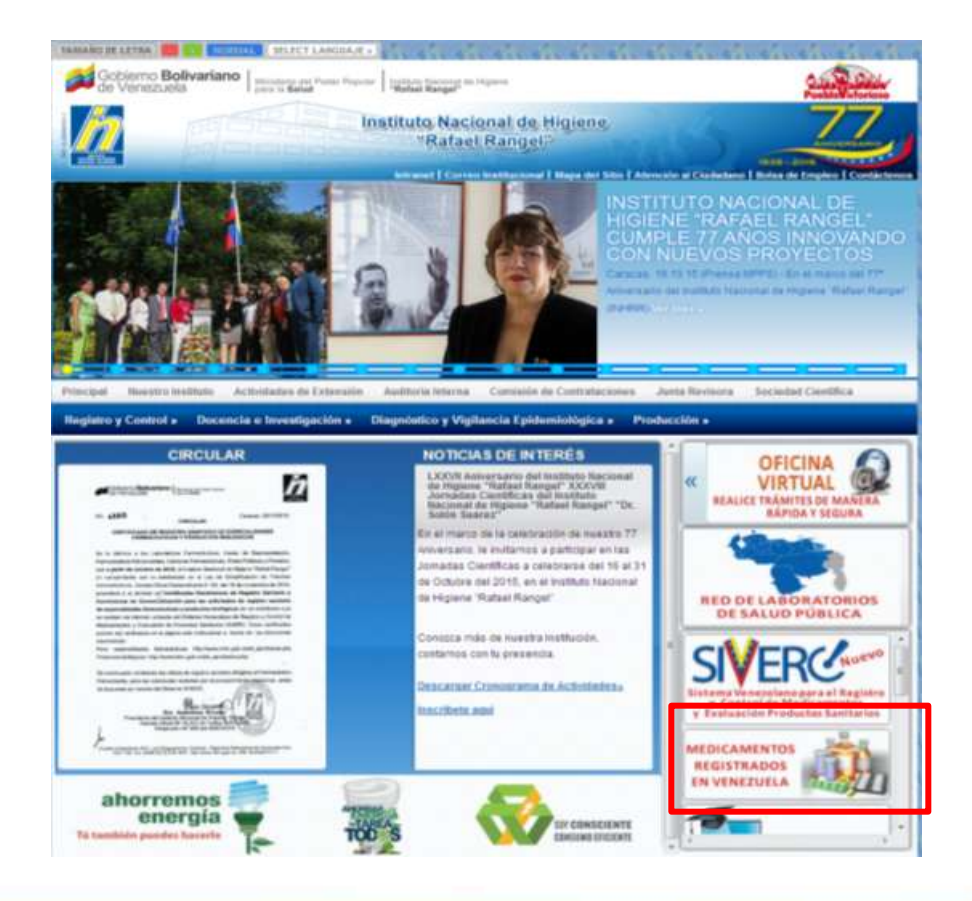

Haga clic en el recuadro ubicado del lado derecho llamado *MEDICAMENTOS REGISTRADOS EN VENEZUELA* 

### Gente, Ciencia y Tecnología al Servicio de la Salud

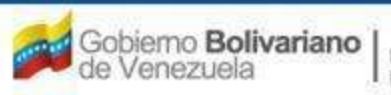

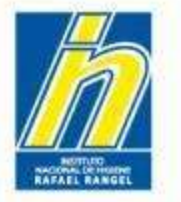

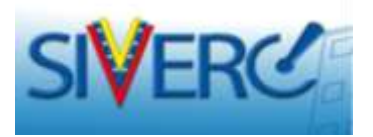

# ¿ Cómo consultar los certificados de registro desde la página web del INHRR?

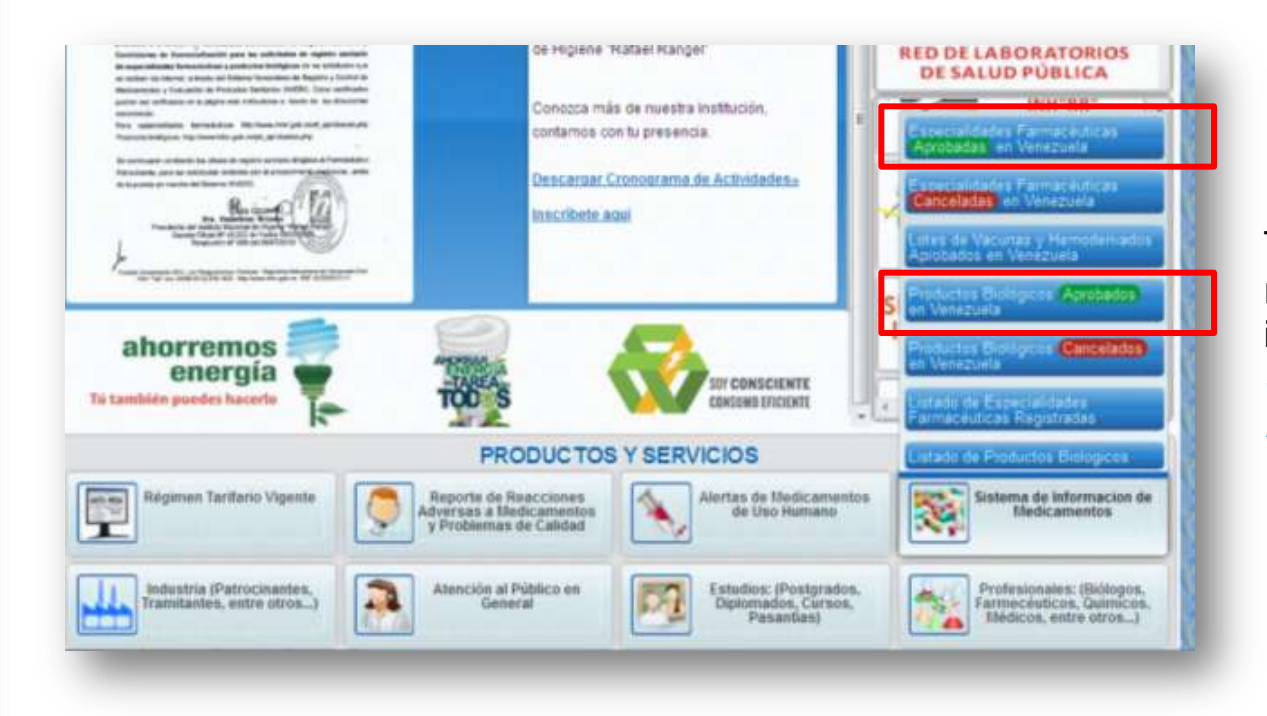

También puede hacer clic en el recuadro ubicado en la parte inferior de la pantalla denominado SISTEMA DE INFORMACIÓN DE MEDICAMENTOS, sección "Aprobados"

### Gente, Ciencia y Tecnología al Servicio de la Salud

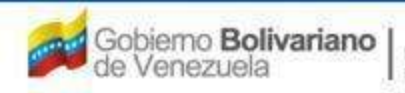

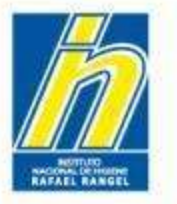

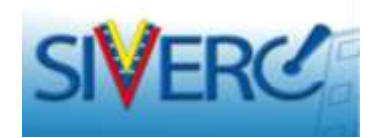

| Coloque N<br>correspond<br>Producto p<br>CONSU            | úmero de Registro Sant<br>la o ingrese el Nombre (<br>ara realizar la búsqueda<br>LTA POR PRODUCT | ano con el Formato P.B.##.### según<br>Comercial o Nombre Genérico del<br>N<br>O                                                                                                    | 0 8 5 T U V W X X Z                                                                                                    | 1               |          |
|-----------------------------------------------------------|---------------------------------------------------------------------------------------------------|----------------------------------------------------------------------------------------------------|----------------------------------------------------------------------------------------------------|-----------------|----------|
| E<br>• ELZYII<br>• ENOCL<br>• ENBRE<br>• ENBRE<br>• ENBRE | Coloque Número de<br>corresponda o ingre<br>Producto para reali:<br>CONSULTA PO                   | e Registro Sanitario con el Formato I<br>ese el Nombre Comercial o Nombre<br>zar la búsqueda:<br>R PRODUCTO<br>A B C D E F G H I J<br>CUNA INACTIVADA CONTRA HEPATITIS                        | P.B.##.### según<br>Genérico del AVAXIM<br>K L M N O P Q R S<br>S A SUSPENSION INYECTABL                                     |                 | Buscar 2 |
| •                                                         | •                                                                                                 | Coloque Número de Registro Sanitario<br>corresponda o ingrese el Nombre Con<br>Producto para realizar la búsqueda:<br>CONSULTA POR PRODUCTO<br>A B C D E<br>• ESPRO NEPIDER (NEPIDER2MINA) 75 | o con el Formato P.B.##.### según<br>mercial o Nombre Genérico del<br>F.G.H.1.J.K.L.M.N.O.<br>MCB POLVO LIOFILIZADO PARA SOL | P Q R S T U V W | Buscar   |
|                                                           |                                                                                                   | •                                                                                                    | 19                                                                                                    |                 |          |

Luego obtendrá la siguiente pantalla en donde puede realizar la búsqueda del producto de interés:

- 1) Por la letra de inicio del nombre del producto.
- 2) Por nombre del producto.
- 3) Por numero de registro sanitario.

### Gente, Ciencia y Tecnología al Servicio de la Salud

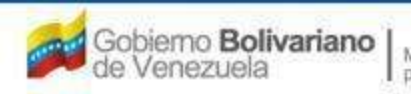

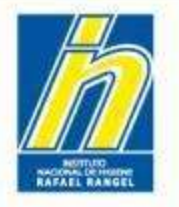

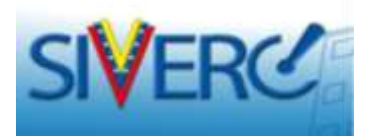

Al hacer clic sobre el producto de interés observará datos generales del producto y en la parte inferior podrá abrir y descargar el archivo pdf correspondiente a los certificados de aprobación del producto.

|                               | DD 4 383                                                                         |
|-------------------------------|----------------------------------------------------------------------------------|
| REGISTRO SANITARIO            | F.D. 1.302                                                                       |
| PRODUCTO                      | ESPRO NEPIDER (NEPIDERMINA) 75 MCG POLVO LIOFILIZADO PARA SOLUCION<br>INYECTABLE |
| NOMBRE GENERICO               | NEPIDERMINA                                                                      |
| TITULAR                       | CENTRO DE INGENIERIA GENETICA Y BIOTECNOLOGIA (CIGB) / CUBA                      |
| FABRICANTE                    | CENTRO NACIONAL DE BIOPREPARADOS (BIOCEN) / CUBA                                 |
| REPRESENTANTE                 | ESPROMED BIO C.A.                                                                |
| PATROCINANTE                  |                                                                                  |
| FECHA APROBACION              | 21/20/2010                                                                       |
| CERTIFICADO DE REGISTRO       | 0 <u>pb P.B.1.362 DR-01 1.pdf</u>                                                |
| CERTIFICADO DE<br>CONDICIONES | <u>pb FB 1.362 DR-01.1 1 pdf</u>                                                 |

### Gente, Ciencia y Tecnología al Servicio de la Salud

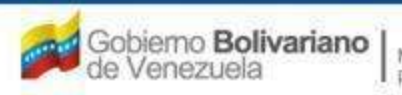